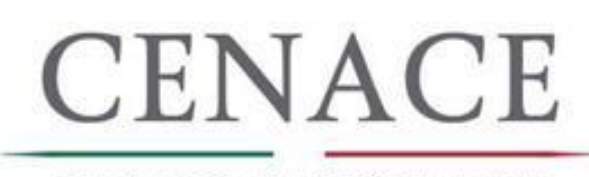

CENTRO NACIONAL DE Control de Energía

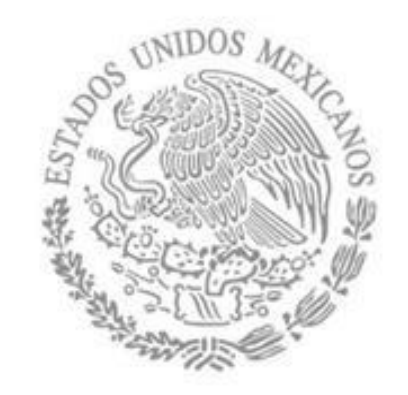

# Registro y Pagos

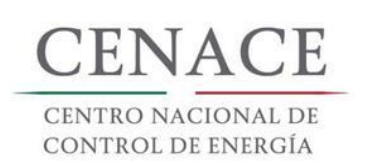

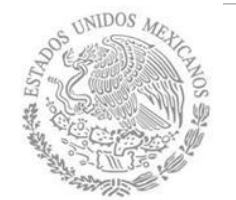

# Acceso al Portal

Escribir en la barra de navegación: https://servicios.cenace.gob.mx/sas Inicio Ayuda Descargar Manual Registrarse Iniciar sesión CENACE **SAS** Sistema de Administración de Subastas CENTRO NACIONAL DE CONTROL DE ENERGÍA Ayuda Inicio Descargar Manual CENACE CENTRO NACIONAL DE CONTROL DE ENERGÍA Ayuda 18 de mayo de 2017 Teléfono de soporte +52 (55) 57245860 Subasta de largo plazo Continuar

Durante **todo el proceso** en la plataforma de registro se habilitara la opción de ayuda para poder obtener asistencia vía telefónica sobre el **SAS** de existir dudas al momento de registrarse.

El **sitio** no estará disponible por el momento (hasta la junta de aclaraciones), solo se podrá ingresar al **SAS** para el proceso de **registro.** 

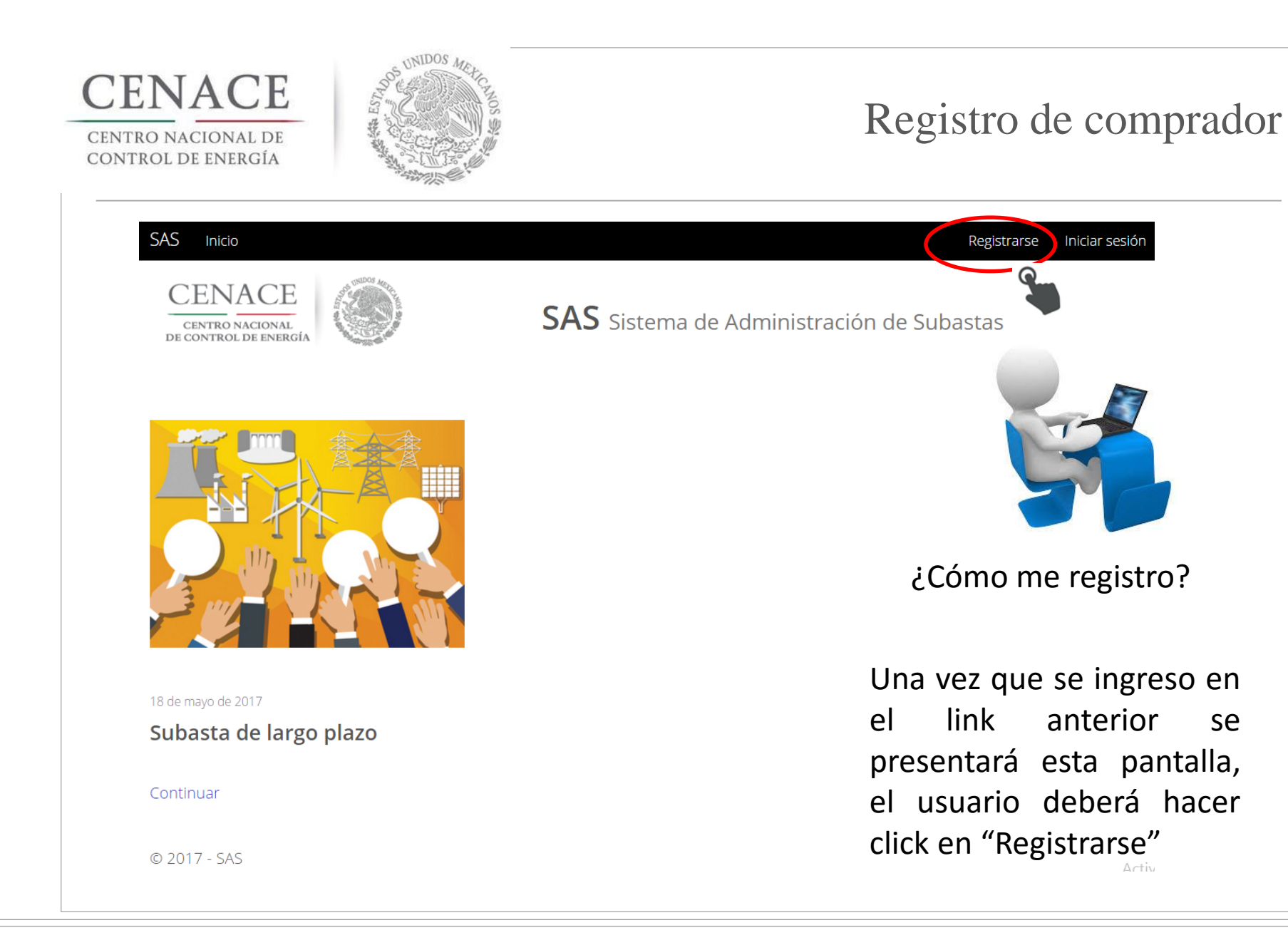

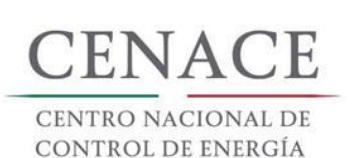

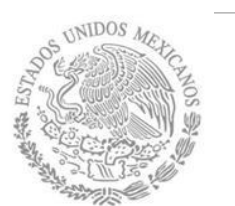

| CENACE<br>CENTRO NACIONAL<br>DE CONTROL DE ENERGE |                                                                   | SAS Siste                | ema de Admir   | nistr   | ación de Subastas                                         |      |  |
|---------------------------------------------------|-------------------------------------------------------------------|--------------------------|----------------|---------|-----------------------------------------------------------|------|--|
| Registro d                                        |                                                                   |                          |                |         |                                                           |      |  |
| Glotiot                                           | le Participa                                                      | inte                     |                |         |                                                           |      |  |
|                                                   |                                                                   |                          |                |         |                                                           |      |  |
| Paso 1<br>Datos generale                          | s Paso 2<br>Datos de fact                                         | uración                  |                |         |                                                           |      |  |
| Datos genera                                      | lles                                                              |                          |                |         |                                                           |      |  |
| orreo electrónico                                 | *                                                                 | Tipo de participante     | *              |         | Modalidad *                                               |      |  |
|                                                   |                                                                   | Selecciona una opci      | ón             | ۳       | Selecciona una opción 🔻                                   |      |  |
| ontraseña *                                       |                                                                   | Confirmar contraseña *   |                |         | Anexo III.4<br>Seleccionar archivo Ningún archivo selecci | onac |  |
| Nombre(s) *                                       |                                                                   | Apellido paterno *       |                |         | Apellido materno                                          |      |  |
| Calle *                                           |                                                                   | Número exterior * Número |                | nero li | interior                                                  |      |  |
| Código postal *                                   | Pais *                                                            |                          | Estado *       |         |                                                           |      |  |
|                                                   | Selecciona una opc                                                | ión 🔻                    | Selecciona una | a opció | ón 🔻                                                      |      |  |
| Municipio *                                       |                                                                   | Colonia *                |                |         | RFC *                                                     |      |  |
| Lada *                                            | Teléfono fijo *                                                   |                          | Teléfono móvil | *       |                                                           |      |  |
|                                                   | C                                                                 |                          |                |         |                                                           |      |  |
| No soy un robot                                   | naCAPICHA<br>Privacidad - Condiciones                             |                          |                |         |                                                           |      |  |
| No soy un robot<br>* Campos Obligatorio           | ectariota<br>Presided Condicione<br>S<br>Is los datos no habrán m | odificaciones            |                |         | Cancelar Siguiente                                        |      |  |

Esta pantalla es en donde se deberán llenar los campos correspondientes para empezar con el proceso de registro.

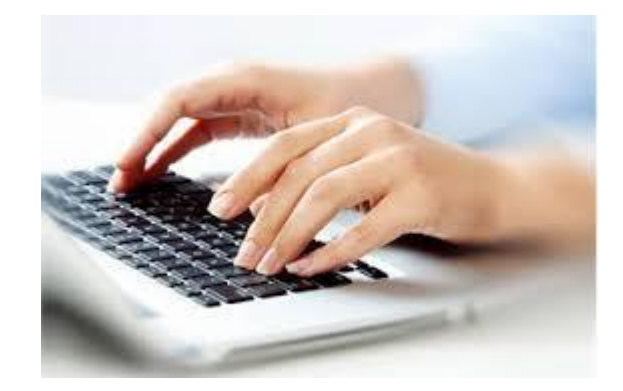

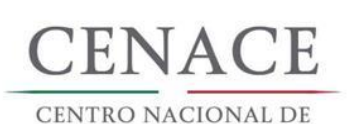

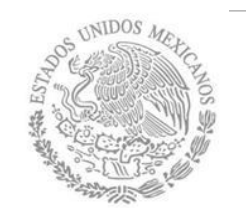

| Correo electrónico + | Tipo do participanto * | Modalidad *                                   |
|----------------------|------------------------|-----------------------------------------------|
|                      | Selecciona una onción  | Selecciona una opción                         |
| ampo obligatorio     | Campo obligatorio      | Campo obligatorio                             |
| Contraseña *         | Confirmar contraseña * | Anexo III.4                                   |
|                      |                        | Seleccionar archivo Ningún archivo selecciona |
| amno obligatorio     |                        | Campo obligatorio                             |

# Registro de comprador

No es posible seguir adelante sin llenar los campos marcados como obligatorios, serán marcados en rojo si intentamos continuar y aun no están llenos

| Nombre(s) *       |                   | Apellido paterno * |                   | Apellido materno  |
|-------------------|-------------------|--------------------|-------------------|-------------------|
| Campo obligatorio |                   | Campo obligatorio  |                   |                   |
| Calle *           |                   | Número exterior *  | Número            | interior          |
| Lampo obligatorio |                   | Campo obligatorio  |                   |                   |
| Código postal *   | Pais *            |                    | Estado *          |                   |
|                   | Selecciona una o  | pción 🔹 🔻          | Selecciona una op | ción 🔹 🔻          |
| ampo obligatorio  | Campo obligatorio |                    | Campo obligatorio |                   |
| /unicipio *       |                   | Colonia *          |                   | RFC *             |
| ampo obligatorio  |                   | Campo obligatorio  |                   | Campo obligatorio |
| ada *             | Teléfono fijo *   |                    | Teléfono móvil *  |                   |
|                   |                   |                    |                   |                   |
| ampo obligatorio  | Campo obligatorio |                    | Campo obligatorio |                   |

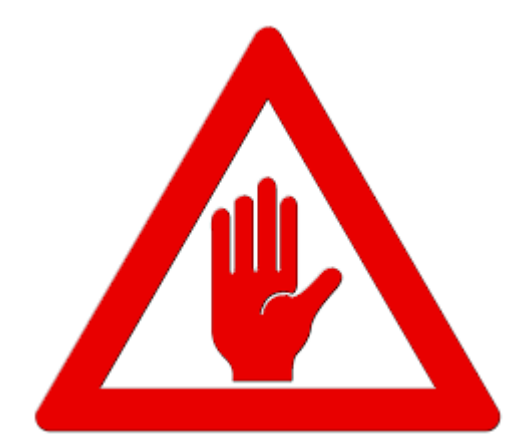

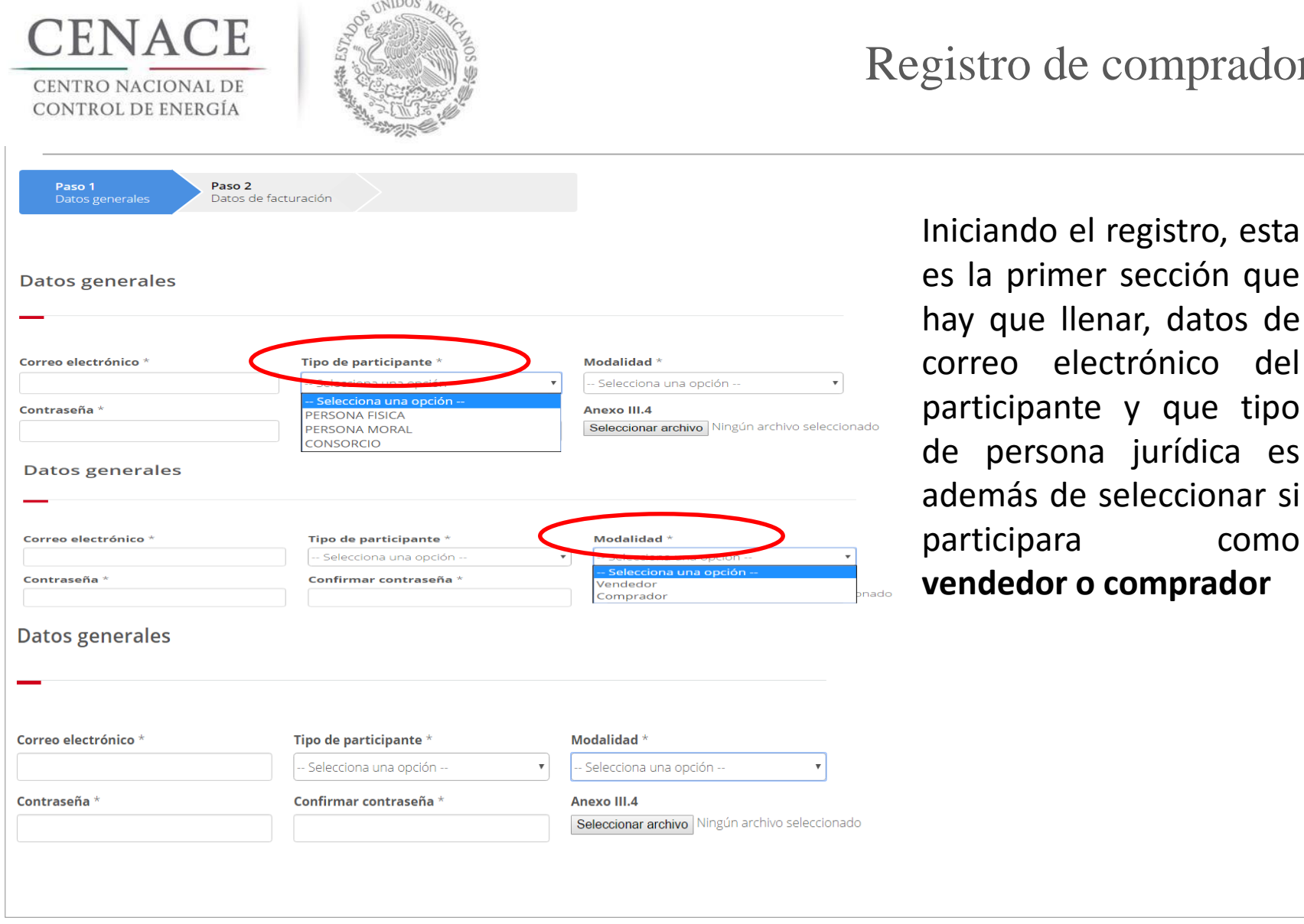

es la primer sección que hay que llenar, datos de correo electrónico del participante y que tipo de persona jurídica es además de seleccionar si como vendedor o comprador

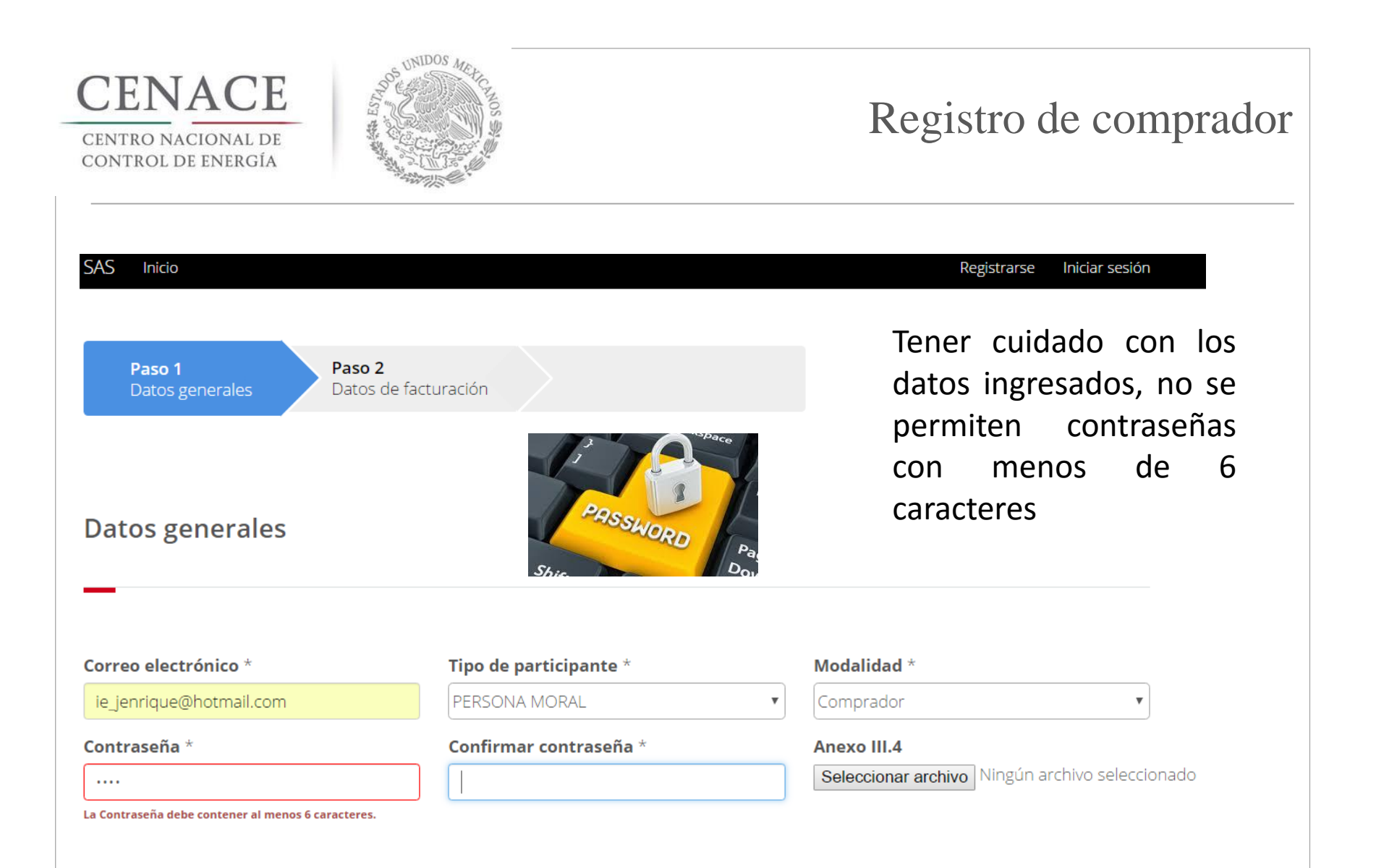

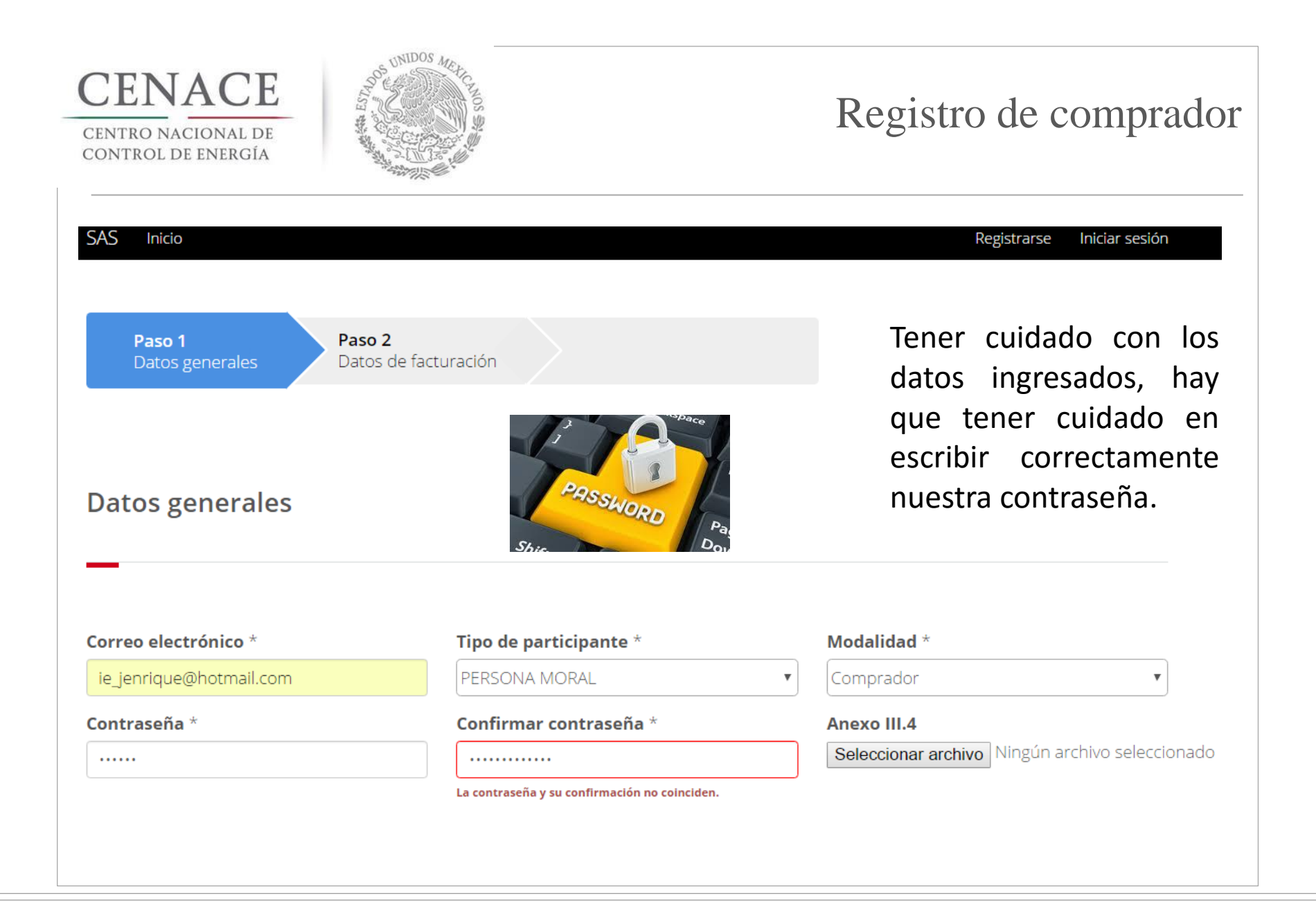

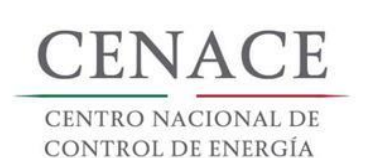

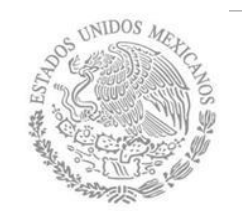

#### SAS Inicio

#### Registrarse Iniciar sesión

#### **Datos generales**

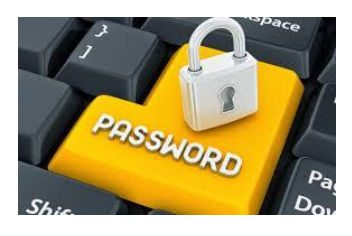

Tener cuidado con los datos ingresados, hay que subir el archivo solicitado para poder registrarse

#### Correo electrónico \*

ie\_jenrique@hotmail.com

#### Contraseña \*

.....

#### Tipo de participante \*

PERSONA MORAL

#### Confirmar contraseña \*

.....

#### Modalidad \*

|  | Comprador |  |
|--|-----------|--|
|--|-----------|--|

#### Anexo III.4

v

Seleccionar archivo Ningún archivo seleccionado

#### Campo obligatorio

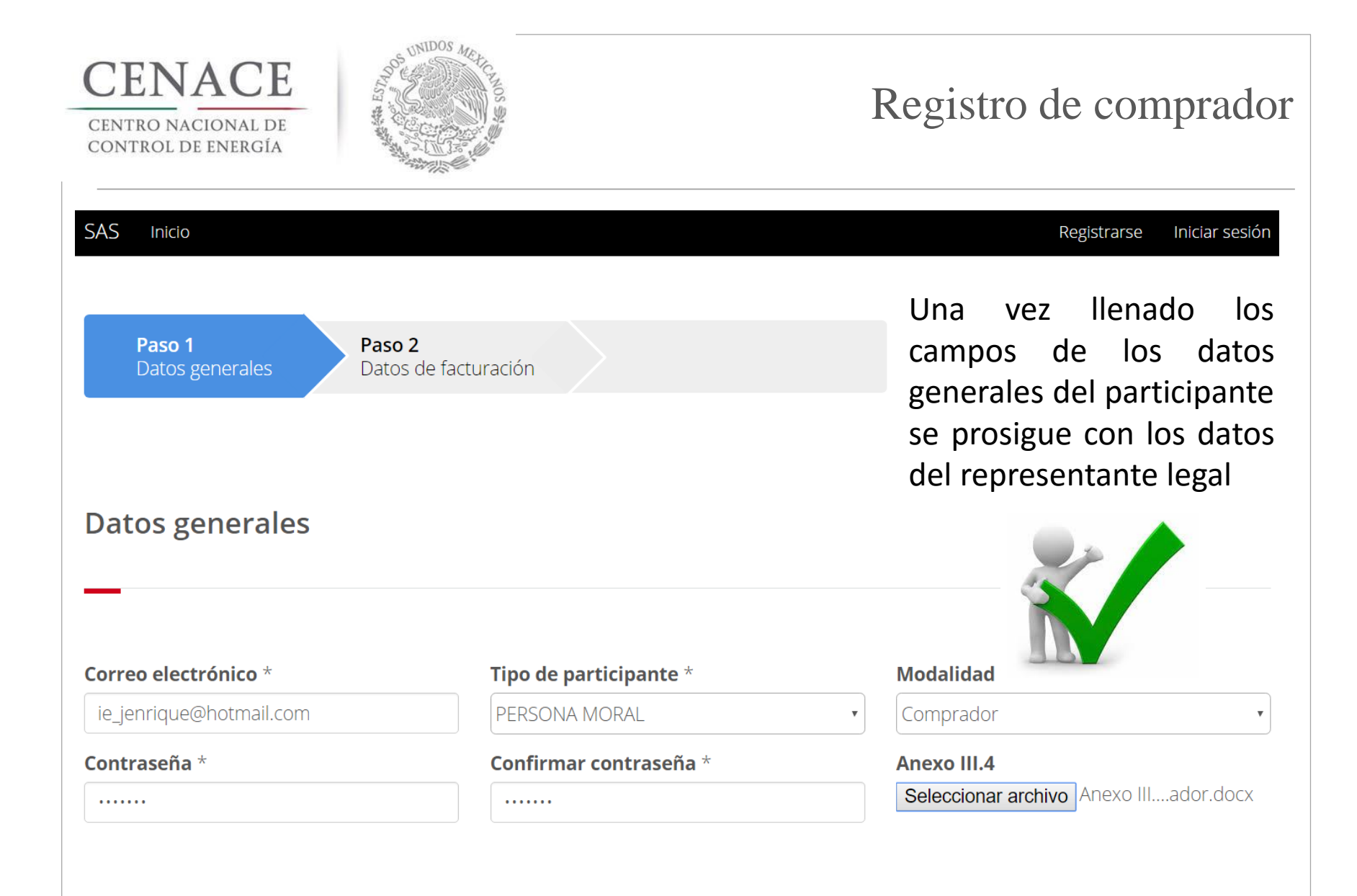

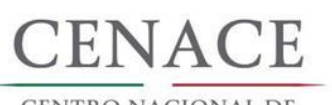

CENTRO NACIONAL DE Control de Energía

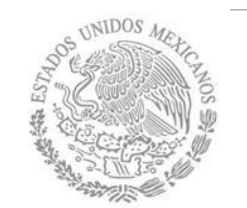

# Registro de comprador

| Representar                                 | nte Legal                             |                    |                  |                  | Una v<br>camp    |
|---------------------------------------------|---------------------------------------|--------------------|------------------|------------------|------------------|
| Nombre(s) *                                 |                                       | Apellido paterno * |                  | Apellido materno | anteri<br>Ilenar |
| Calle *                                     |                                       | Número exterior *  | Núme             | ro interior      | los<br>repres    |
| Código postal *                             | Pais *                                | opción V           | Estado *         | pción 🔻          |                  |
| Municipio *                                 |                                       | Colonia *          |                  | RFC *            |                  |
| Lada *                                      | Teléfono fijo *                       |                    | Teléfono móvil * |                  |                  |
| No soy un robot                             | reCAPTCHA<br>Privacidad - Condiciones |                    |                  |                  |                  |
| * Campos Obligatori<br>** Una vez registrad | os<br>los los datos no habrá          | in modificaciones  |                  | Cancelar         | Siguiente        |

Una vez completados los campos de la parte anterior seguiremos llenando los campos de los datos del representante legal.

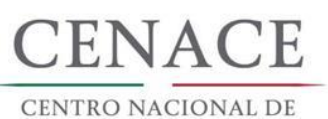

CENTRO NACIONAL DE Control de Energía

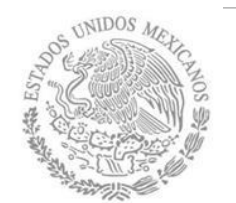

# Registro de comprador

| Nombre(s) *<br>Juan Enrique                |                                       | Apellido paterno * |               |          | Apellido materno |                                                   |  |  |
|--------------------------------------------|---------------------------------------|--------------------|---------------|----------|------------------|---------------------------------------------------|--|--|
|                                            |                                       | Martínez           | z Martínez    |          | Martínez         |                                                   |  |  |
| Calle *                                    |                                       | Número exterior *  |               | Número i | nterior          |                                                   |  |  |
| Paseo del Sol                              |                                       | 1                  |               |          |                  | 16                                                |  |  |
| Código postal *                            | Pais *                                |                    | Estado *      |          |                  | Cuando ostán los                                  |  |  |
| 63787                                      | MÉXICO                                | •                  | NAYARIT       | NAYARIT  |                  | Cuando esten los                                  |  |  |
| Municipio *                                |                                       | Colonia *          |               |          | RFC *            | datos completos y                                 |  |  |
| XALISCO                                    | XALISCO                               |                    |               |          | MAMJ7804257Q6    | verificado el                                     |  |  |
| Lada *                                     | Lada * Teléfono fijo *                |                    | Teléfono móvi |          |                  | recuadro de "NO                                   |  |  |
| 311 1603747                                |                                       | 3112300841         |               | 841      |                  | SOY UN ROBOT"                                     |  |  |
| No soy un robot                            | reCAPTCHA<br>Privacidad - Condiciones |                    |               |          |                  | se podrá continuar<br>al paso dos del<br>registro |  |  |
| * Campos Obligator<br>** Una vez registrac | ios<br>los los datos no habrán r      | nodificaciones     |               |          | Cancelar         | Siguiente                                         |  |  |

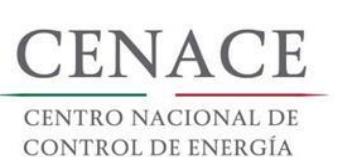

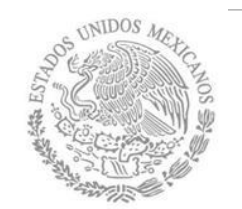

| SAS Inicio                                  |                                           |           |                   |                 | Registrarse | Iniciar sesión |
|---------------------------------------------|-------------------------------------------|-----------|-------------------|-----------------|-------------|----------------|
| Paso 1<br>Datos generale                    | es Paso 2<br>Datos de facturación         |           |                   |                 |             |                |
| Datos Fiscale                               | es                                        |           |                   |                 |             |                |
|                                             |                                           |           |                   |                 |             |                |
| RFC *                                       | Buscar                                    |           |                   |                 |             |                |
| Nombre o Razón S                            | ocial *                                   |           |                   |                 |             |                |
| Código Postal *                             | País *                                    | •         | Estado *          | ón 🔻            | ]           |                |
| Municipio *                                 |                                           | Colonia * |                   |                 |             |                |
| Calle *                                     |                                           |           | Número exterior * | Número interior |             |                |
| Correo electrónico                          | para envío de factura *                   |           |                   |                 |             |                |
| * Campos Obligatori<br>** Una vez registrad | os<br>os los datos no habrán modificacior | ies       |                   |                 | Cancelar    | Enviar         |

Una vez que llenamos los datos de la pantalla del paso 1 continuaremos en esta sección, Paso 2 y habrá que llenar los datos fiscales del participante.

SAT

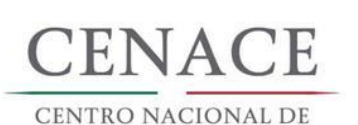

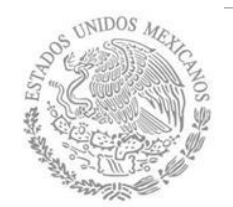

### Registro de comprador

| SAS Inicio                                    |                                            |               |                    | Registrarse     | Inicia |
|-----------------------------------------------|--------------------------------------------|---------------|--------------------|-----------------|--------|
|                                               |                                            |               |                    |                 |        |
|                                               |                                            |               |                    |                 |        |
| <b>Paso 1</b><br>Datos generale:              | s Paso 2<br>Datos de facturación           |               |                    |                 |        |
| Datos Fiscale                                 | s                                          |               |                    |                 |        |
|                                               |                                            |               |                    |                 |        |
|                                               |                                            |               |                    |                 |        |
|                                               |                                            |               |                    |                 |        |
| RFC *                                         |                                            |               |                    |                 |        |
|                                               | Buscar                                     |               |                    |                 |        |
| Campo obligatorio                             |                                            |               |                    |                 |        |
| Nombre o Razón So                             | cial *                                     |               |                    |                 |        |
|                                               |                                            |               |                    |                 |        |
| Campo obligatorio                             |                                            |               |                    |                 |        |
| Código Postal *                               | País *                                     |               | Estado *           |                 |        |
|                                               | Selecciona una opción                      | •             | Selecciona una opc | ión 🔻           |        |
| Campo obligatorio                             | Campo obligatorio                          |               | Campo obligatorio  |                 |        |
| Municipio *                                   |                                            | Colonia *     |                    |                 |        |
|                                               |                                            |               |                    |                 |        |
| Campo obligatorio                             |                                            | Campo obligat | orio               |                 |        |
| Calle *                                       |                                            |               | Número exterior *  | Número interior |        |
| Campa abligatoria                             |                                            |               | Campo obligatorio  |                 |        |
| Campo obligatorio                             | nara onvío do factura *                    |               | Campo obligatorio  |                 |        |
|                                               | para envio de lactura                      |               |                    |                 |        |
| Campo obligatorio                             |                                            | ]             |                    |                 |        |
|                                               |                                            |               |                    |                 |        |
| * Campos Obligatorio<br>** Una vez registrado | s<br>Is los datos no habrán modificaciones | 5             |                    | Cancelar        | Er     |
|                                               |                                            | -             |                    |                 | _      |

No es posible seguir adelante sin llenar los campos marcados como obligatorios, serán marcados en rojo si intentamos continuar y aun no están llenos

esión

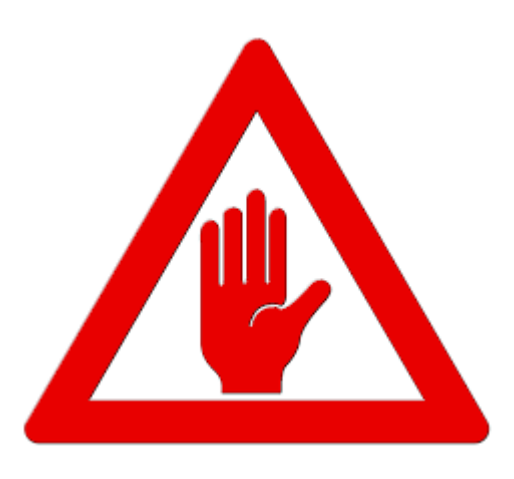

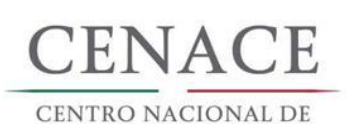

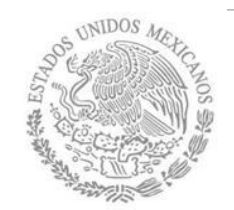

### Registro de comprador

| SAS Inicio                     | ar 1                                                    | Mensaje                                        | ×                | Registrarse | Iniciar se |
|--------------------------------|---------------------------------------------------------|------------------------------------------------|------------------|-------------|------------|
| _                              | No se encontró el RFC der<br>favor llenar los campos de | tro de los clientes del CEN<br>datos fiscales. | ACE, por         |             |            |
| Paso 1<br>Datos generales      |                                                         |                                                | Cerrar           |             |            |
| Datos Fiscales                 |                                                         |                                                |                  |             |            |
| _                              |                                                         |                                                |                  |             |            |
|                                |                                                         |                                                |                  |             |            |
| RFC *                          | Ruscar                                                  |                                                |                  |             |            |
| MAYA0202025TR                  |                                                         |                                                |                  |             |            |
| Nombre o Razón Social *        |                                                         |                                                | ר                |             |            |
| Campo obligatorio              |                                                         |                                                |                  |             |            |
| Código Postal * País *         |                                                         | Estado *                                       |                  |             |            |
| Sele                           | cciona una opción                                       | <ul> <li>Selecciona una o</li> </ul>           | opción           | <b>v</b>    |            |
| Campo obligatorio Campo o      | bligatorio                                              | Campo obligatorio                              |                  |             |            |
| Municipio *                    | Colo                                                    | nia *                                          |                  |             |            |
| Campo obligatorio              | Camp                                                    | o obligatorio                                  |                  |             |            |
| Calle *                        |                                                         | Número exterior                                | * Número interio | or          |            |
|                                |                                                         |                                                |                  |             |            |
| Campo obligatorio              |                                                         | Campo obligatorio                              |                  |             |            |
| Correo electrónico para env    | río de factura *                                        |                                                |                  |             |            |
| Campo obligatorio              |                                                         |                                                |                  |             |            |
| * Campos Obligatorios          |                                                         |                                                |                  |             |            |
| ** Una vez registrados los dat |                                                         |                                                |                  | Cancelar    | Enviar     |

Cuando ingresamos el RFC del participante la plataforma realiza una búsqueda en la base de datos del CENACE, si encuentra el RFC algunos campos se llenaran de manera automática de lo contrario tendremos que llenar los campos de manera manual

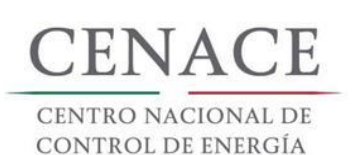

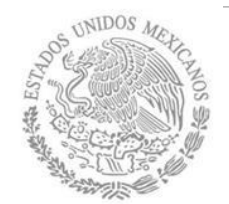

| Registro              | de Participar                     | nte          |                   | Registrarsi     | e iniciar sesi |
|-----------------------|-----------------------------------|--------------|-------------------|-----------------|----------------|
| Paso 1                | Paso 2<br>Dates de facture        | ación        |                   |                 |                |
| Datos Fiscal          | es Datos de factur                | acion        |                   |                 |                |
| RFC *                 |                                   |              |                   |                 |                |
| MAYA0202025TR         | Buscar                            |              |                   |                 |                |
| Nombre o Razón S      | ocial *                           |              |                   |                 |                |
| MAYAGOITIA Y ASC      | CIADOS S.A DE C.V.                |              |                   |                 |                |
| Código Postal *       | País *                            |              | Estado *          |                 |                |
| 61810                 | MÉXICO                            | ¥            | MICHOACÁN         | T               |                |
| Municipio *           |                                   | Colonia      | k                 |                 |                |
| SALVADOR ESCALA       | ANTE .                            | ZIRAHUÉ      | N                 | T               |                |
| Calle *               |                                   |              | Número exterior * | Número interior |                |
| NICOLÁS BRAVO         |                                   |              |                   |                 |                |
| Correo alastránica    | nava onvío do factura *           |              | Campo obligatorio |                 |                |
| emmanuel030688        | @hotmail.com                      |              |                   |                 |                |
|                       |                                   |              |                   |                 |                |
| * Comerce Obline in 1 |                                   |              |                   |                 |                |
| ** Una vez registrad  | os<br>los los datos no habrán moc | lificaciones |                   | Cancelar        | Enviar         |

En esta pantalla al ingresar el código postal el portal llena de manera automática algunos campos. Verificar que todos los campos obligatorios estén completos

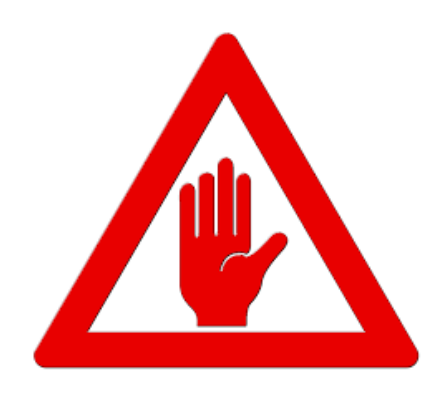

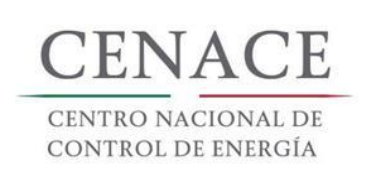

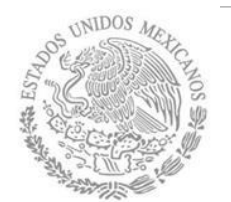

| SAS Inicio              |                                     |           |                   | Reg             | istrarse Iniciar sesió |
|-------------------------|-------------------------------------|-----------|-------------------|-----------------|------------------------|
| Registro                | de Participante                     |           |                   |                 |                        |
| 0                       |                                     |           |                   |                 |                        |
|                         |                                     |           |                   |                 |                        |
|                         |                                     |           |                   |                 |                        |
| Paso 1<br>Datos general | es Paso 2<br>Datos de facturación   |           |                   |                 |                        |
|                         |                                     |           |                   |                 |                        |
| Datos Fiscal            | es                                  |           |                   |                 |                        |
|                         |                                     |           |                   |                 |                        |
|                         |                                     |           |                   |                 |                        |
|                         |                                     |           |                   |                 |                        |
| RFC *                   |                                     |           |                   |                 |                        |
| MAYA0202025TR           | Buscar                              |           |                   |                 |                        |
| Nombre o Razón S        | ocial *                             |           |                   |                 |                        |
| MAYAGOITIA Y ASC        | DCIADOS S.A DE C.V.                 |           |                   |                 |                        |
| Código Postal *         | País *                              |           | Estado *          |                 |                        |
| 61810                   | MÉXICO                              | •         | MICHOACÁN         | •               |                        |
| Municipio *             |                                     | Colonia * |                   |                 |                        |
| SALVADOR ESCALA         | ANTE                                | ZIRAHUÉI  | N                 | ¥               |                        |
| Calle *                 |                                     |           | Número exterior * | Número interior |                        |
| NICOLÁS BRAVO           |                                     |           | CONOCIDO          |                 |                        |
| Correo electrónico      | o para envío de factura *           |           |                   |                 |                        |
| emmanuel030688          | @hotmail.com                        |           |                   |                 |                        |
|                         |                                     |           |                   |                 |                        |
| * Campos Obligatori     | ios                                 |           |                   | Ca.             | ncelar Enviar          |
| ** Una vez registrac    | los los datos no habrán modificacio | ones      |                   | Ca              |                        |
|                         |                                     |           |                   |                 |                        |

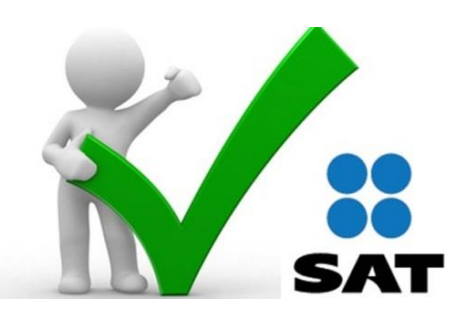

Una vez que todos los campos obligatorios de los **datos fiscales del participante** están llenos de manera correcta hacer click en enviar

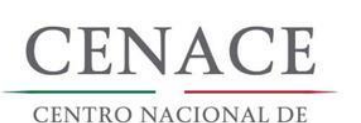

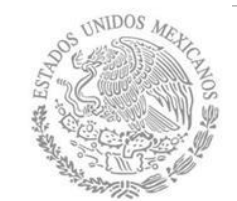

### Confirmación de Registro

ión

| SAS    | Inicio                                      |                                 |                                                             |                                 |                             | Registrarse | Iniciar se |
|--------|---------------------------------------------|---------------------------------|-------------------------------------------------------------|---------------------------------|-----------------------------|-------------|------------|
|        | TRO NACIONAL<br>STROL DE ENERGÍA            | ۲                               | SAS Sistema de                                              | e Adminis                       | tración de Suba             | stas        |            |
| Me     | nsaje                                       |                                 |                                                             |                                 |                             |             |            |
|        |                                             | Paso 1<br>Datos generales       | Paso 2<br>Datos de facturación                              |                                 | Ø                           |             |            |
|        |                                             | Debe confirmar su e<br>el co    | cuenta de correo para pode<br>orreo electrónico de registro | r iniciar sesió<br>de participa | in. Por favor revise<br>nte |             |            |
|        |                                             |                                 |                                                             |                                 |                             |             | Inicio     |
| © 2017 | - SAS                                       |                                 |                                                             |                                 |                             |             |            |
| C      | cenace.notifica<br>Hoy, 09.59 AM<br>Usted ¥ | aciones@cenace.gob.mx           | c                                                           |                                 |                             | 1           | *          |
|        |                                             |                                 |                                                             |                                 |                             |             |            |
|        |                                             | Sistema de<br>Por favor confirm | e Administración de<br>ne su alta como participante hac     | Subasta                         | s informa:                  |             |            |
|        |                                             |                                 |                                                             |                                 |                             |             |            |

Una vez terminado de llenar los campos del paso uno aparecerá esta pantalla y mandara un correo electrónico al ingresado en la sección de datos generales para confirmar el registro. Hay que ingresar al correo eléctrico y hacer click en donde lo solicita.

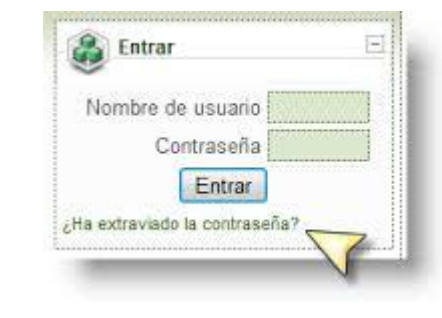

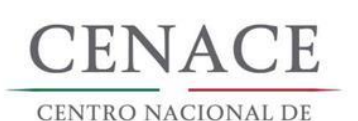

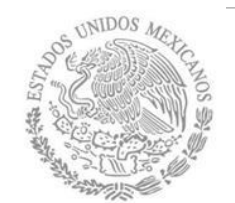

# Inicio de Sesión

| SAS Inicio                                                      | Registra                                                            |
|-----------------------------------------------------------------|---------------------------------------------------------------------|
| CENACE<br>CENTRO NACIONAL<br>DE CONTROL DE ENERGÍA              | <b>SAS</b> Sistema de Administración de Subastas                    |
| Confirmar Cuenta de Co                                          | orreo.                                                              |
| Gracias por confirmar su cuenta de correo. Para inici           | iar sesión haga clic <mark>aquí</mark>                              |
| SAS Inico<br>CENACE<br>CINTRO NACIONAL<br>DE CONTRO DE INIRIGIA | Registrarse Iniciar sesión<br>Sistema de Administración de Subastas |
| Iniciar sesión                                                  |                                                                     |
|                                                                 |                                                                     |
| Correo electrónico *                                            |                                                                     |
| Contraseña *                                                    |                                                                     |
| Recordarme<br>20lvidaste tu contraseña?                         |                                                                     |
| * Campos Obligatorios                                           | Registrarse Iniciar                                                 |

Una vez confirmado el correo electrónico, se podrá iniciar sesión en el sitio, en la pantalla de inicio de sesión. Es importante recordar que el usuario y contraseña generados en el **SAS** serán utilizados para ingresar al **SITIO** 

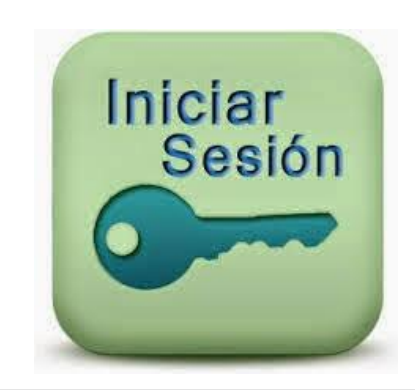

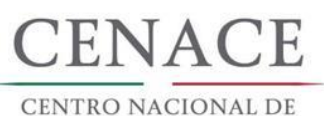

## Inicio de Sesión

| SAS Inicio<br>CENACE<br>CENTRO NACIONAL<br>DE CONTROL DE ENERGÍA                          | Registrarse Iniciar sesión SAS Sistema de Administración de Subastas |
|-------------------------------------------------------------------------------------------|----------------------------------------------------------------------|
| Iniciar sesión                                                                            |                                                                      |
| Intento de inicio de :<br>Correo electrónico *<br>ie_jenrique@hotmail.com<br>Contraseña * | sesión incorrecto, verifique sus datos e intente de nuevo.           |
|                                                                                           |                                                                      |
| Recordarme                                                                                |                                                                      |
| * Campos Obligatorios                                                                     | Registrarse Iniciar                                                  |
| © 2017 - SAS                                                                              |                                                                      |

Se recomienda guardar de forma escrita los datos de registro para poder iniciar sesión.

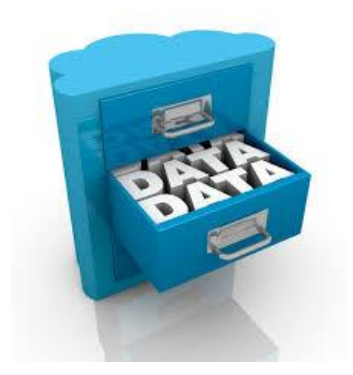

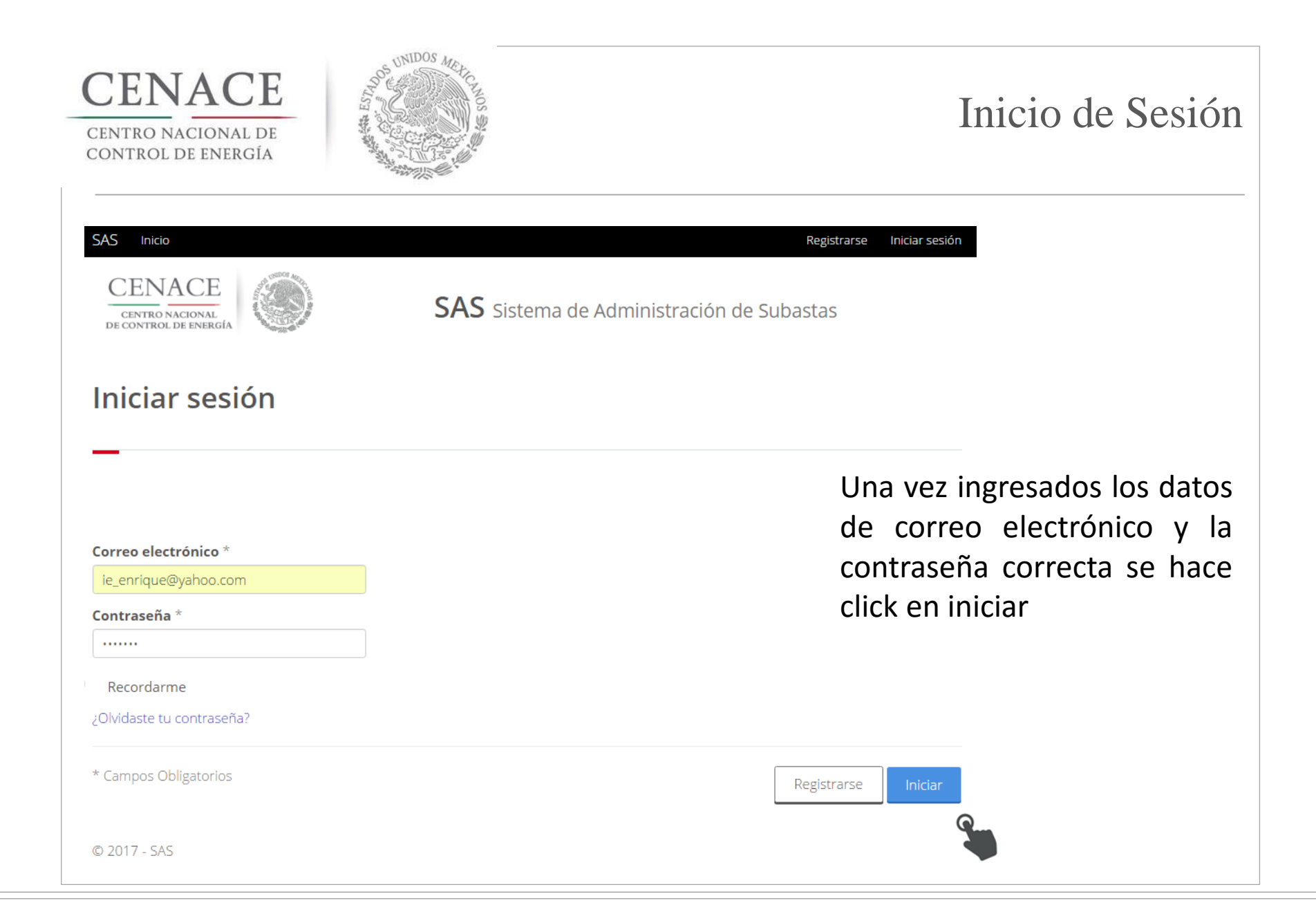

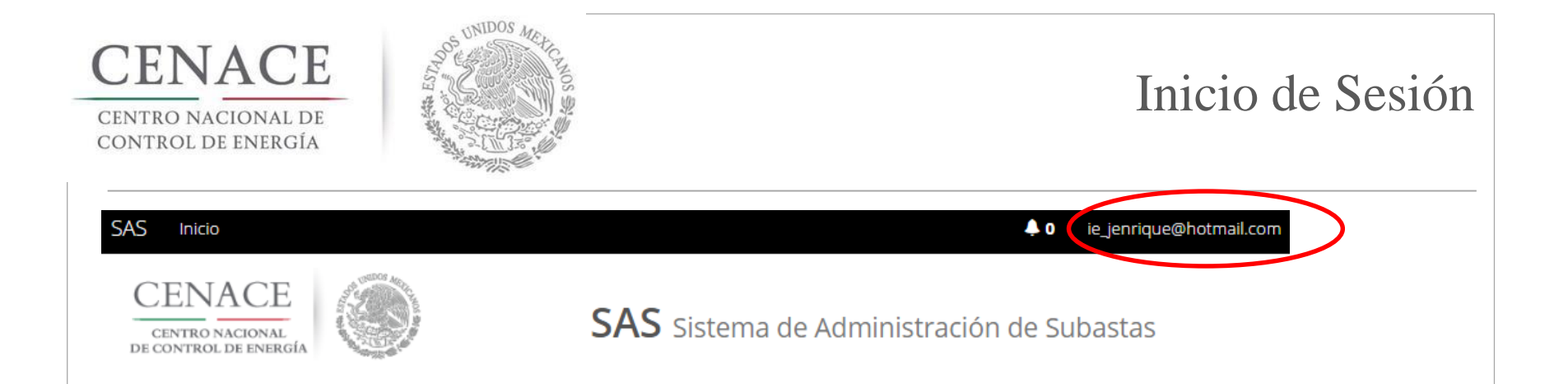

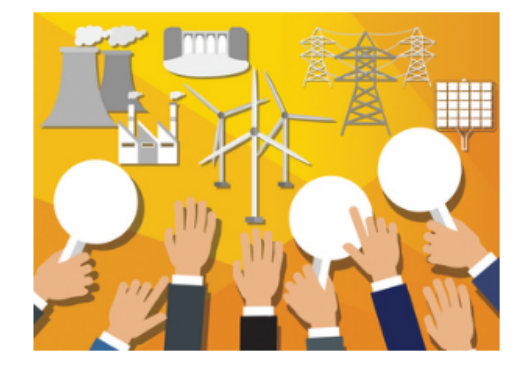

18 de mayo de 2017 Subasta de largo plazo

Continuar

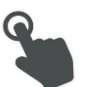

Una vez iniciada la sesión aparecerá esta pantalla con el correo eléctrico que identificar al usuario.

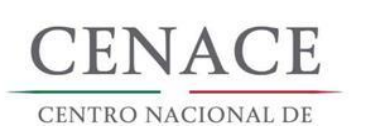

SAS

CENACE

CENTRO NACIONAL DE CONTROL DE ENERGÍA

Inicio

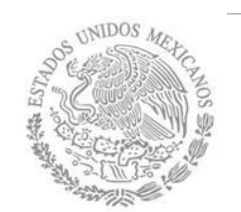

### **Referencias Bancarias**

#### 🐥 0 ie\_jenrique@hotmail.com Salir

**SAS** Sistema de Administración de Subastas

#### 

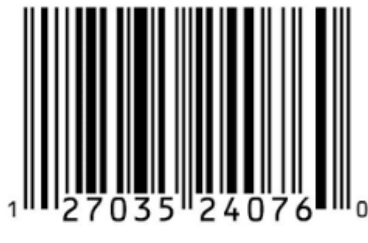

**Referencias bancarias** 

Continuar

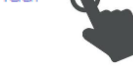

© 2017 - SAS

Después de ingresar en la sección de SLP aparecerá la pantalla de la izquierda en la cual se podrá dar click en "Continuar" para empezar a realizar referencias bancarias según los pagos que se deseen realizar

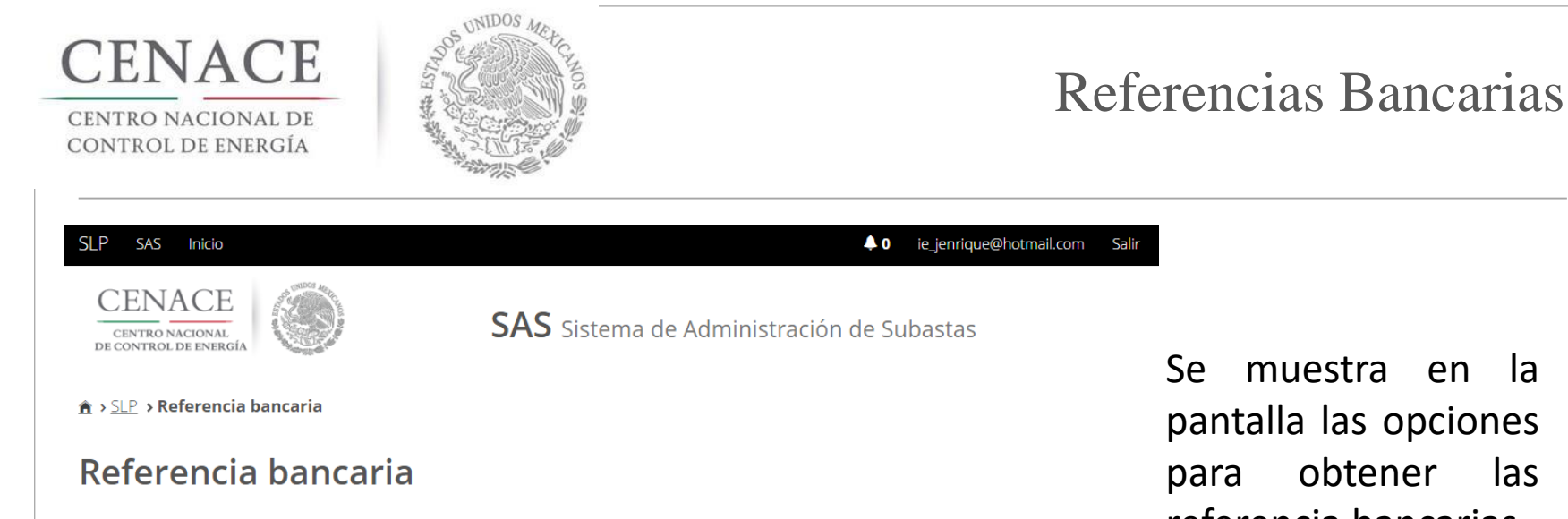

Se muestra en la pantalla las opciones para obtener las referencia bancarias.

| Bases de licitación | Comprador potencial | Precalificación |
|---------------------|---------------------|-----------------|
| Ofertas de Venta    | Consultar           |                 |

© 2017 - SAS

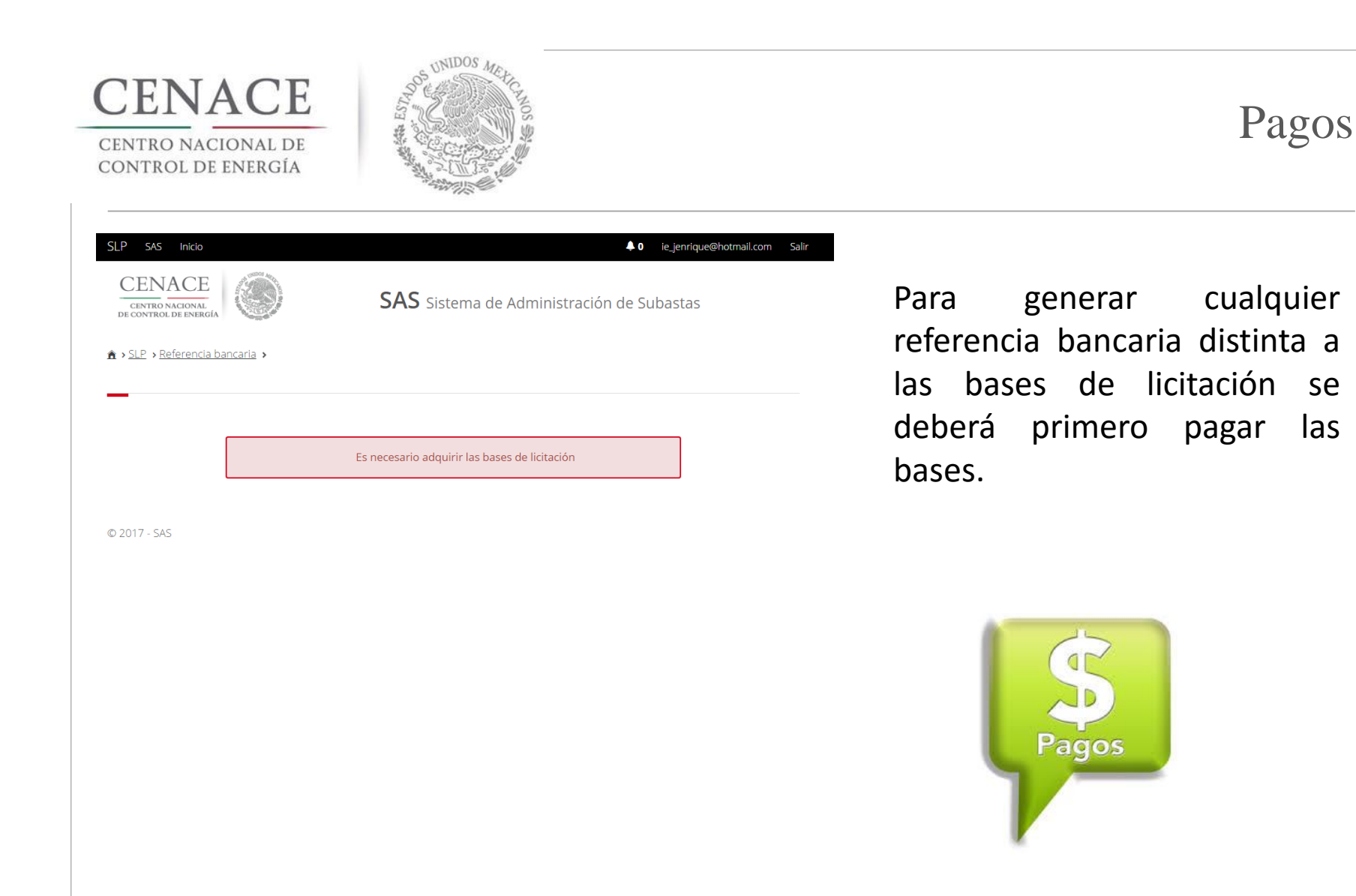

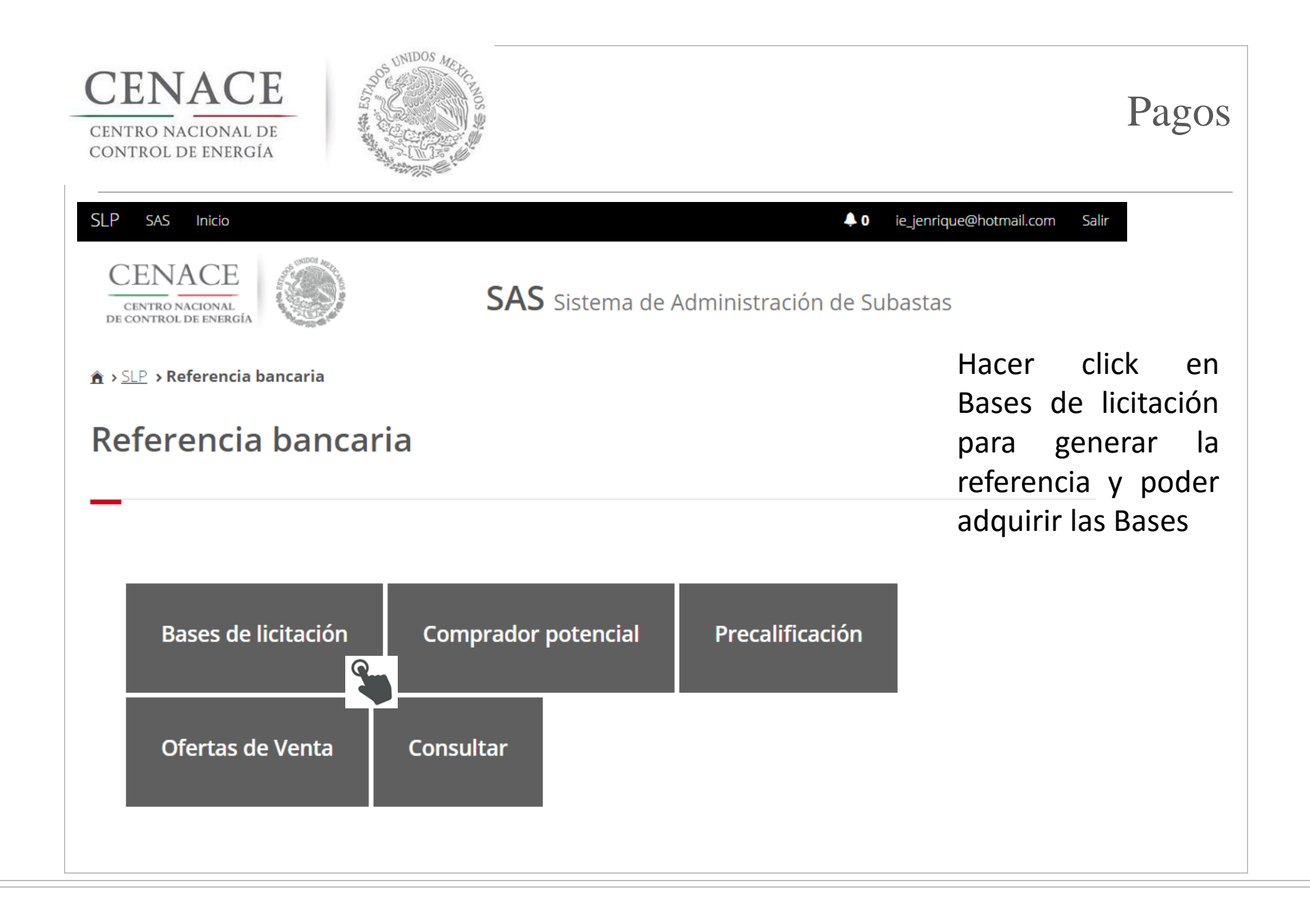

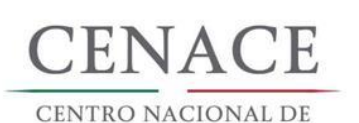

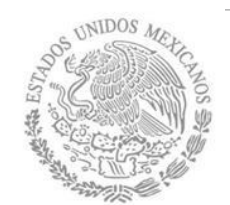

### Pagos

#### SLP SAS Inicio Image: Image: CENACE **SAS** Sistema de Administración de Subastas Se genera con los datos de CENTRO NACIONAL DE CONTROL DE ENERGÍA facturación la referencia de ★ > <u>SLP</u> > <u>Referencia bancaria</u> > Bases de licitación pago de bases de licitación. Bases de licitación Información de Pago ± Datos de Facturación Nombre o razón social: MAYAGOITIA Y ASOCIADOS S.A DE C.V. RFC: MAYA0202025TR Calle: NICOLAS BRAVO CONOCIDO Estado: MICHOACÁN Municipio: SALVADOR ESCALANTE Colonia: ZIRAHUÉN Código postal: 61810 Correo electrónico de notificación: ie jenrique@hotmail.com Importe Referencia bancaria: SLP201701003330644A10 Folio único: SLP2017010023 Fecha límite de pago: 27/03/2017 Pago: Bases de licitación Monto: \$27,200.00 Iva: \$4,352.00 Total: \$31,552.00

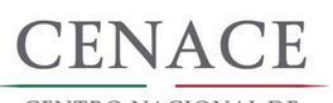

CENTRO NACIONAL DE CONTROL DE ENERGÍA

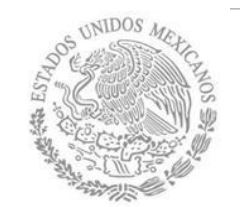

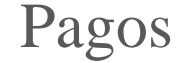

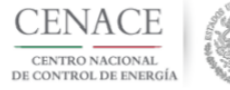

CENTRO NACIONAL DE CONTROL DE ENERGIA REFERENCIA DE PAGO - BASES DE LICITACIÓN

| INFORMACIÓN CUENTA BANCARIA - PAGO EN VENTANILLA |                                      |  |  |  |  |
|--------------------------------------------------|--------------------------------------|--|--|--|--|
| Beneficiario:                                    | ENTRO NACIONAL DE CONTROL DE ENERGÍA |  |  |  |  |
| Número de Referencia:                            | SLP201701007432237A83                |  |  |  |  |
| Importe Total:                                   | \$33,315.06                          |  |  |  |  |
| Banco:                                           | Banco Santander (México) S.A.        |  |  |  |  |
| Convenio:                                        | 5516                                 |  |  |  |  |
| Cuenta:                                          | 65504692743                          |  |  |  |  |

| INFORMACIÓN CUE       | NTA BANCARIA - TRANSFERENCIA MISMO BANCO (SANTANDER) |
|-----------------------|------------------------------------------------------|
| Beneficiario:         | CENTRO NACIONAL DE CONTROL DE ENERGÍA                |
| Número de Referencia: | SLP201701007432237A83                                |
| Importe Total:        | \$33,315.06                                          |
| Banco:                | Banco Santander (México) S.A.                        |
| Cuenta:               | 65504692743                                          |

| INFORMACIÓN           | I CUENTA BANCARIA - TRANSFERENCIAS INTERBANCARIAS |
|-----------------------|---------------------------------------------------|
| Beneficiario:         | CENTRO NACIONAL DE CONTROL DE ENERGÍA             |
| Número de Referencia: | SLP201701007432237A83                             |
| Importe Total:        | \$33,315.06                                       |
| Banco:                | Banco Santander (México) S.A.                     |
| Cuenta CLABE:         | 014180655046927437                                |

Campos en los cuales se ingresa la referencia de pago dependiendo cada banco

Referencia

Concepto

- Motivo de pago

Concepto SPEI

Concepto de pago

Referencia beneficiario

VER ANEXO I PARA VER EL INSTRUCTIVO DE PAGOS DE BANCOS

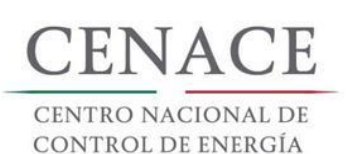

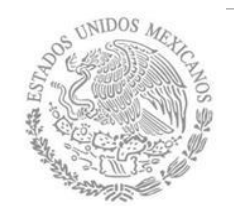

| SLP SAS INICIO<br>CENACE<br>CENTRO MAGINAL<br>DE CONTROL DE ENERGIA | ▲ 0 ie_enrique@ht<br>SAS Sistema de Administración de Subastas |
|---------------------------------------------------------------------|----------------------------------------------------------------|
| ▲ > SLP > Referencia bancaria >                                     |                                                                |
|                                                                     | Solo se puede generar una referencia para bases de licitación  |
| SLP SAS Inicio                                                      | <b>↓0</b> ie_jenrique@hotmail.com Salir                        |
| CENACE<br>CENTRO NACIONAL<br>DE CONTROL DE ENERGÍA                  | SAS Sistema de Administración de Subastas                      |
| ▲ > <u>SLP</u> > <u>Referencia bancaria</u> > Consulta              |                                                                |
| Consulta                                                            |                                                                |
|                                                                     |                                                                |
| Folio único: SLP201701003                                           | 1                                                              |

Solo se permite el pago de unas bases de licitación por registro.

En el bloque de consulta se puede acceder a una pantalla para revisar las referencia bancarias que tiene cada persona registrada.

| Bases de licitación SLP201701005632237A75 | \$33,315.06 | × | Ŧ |  |
|-------------------------------------------|-------------|---|---|--|
|                                           |             |   |   |  |
|                                           |             |   |   |  |
|                                           |             |   |   |  |
| © 2017 - SAS                              |             |   |   |  |

### Pagos

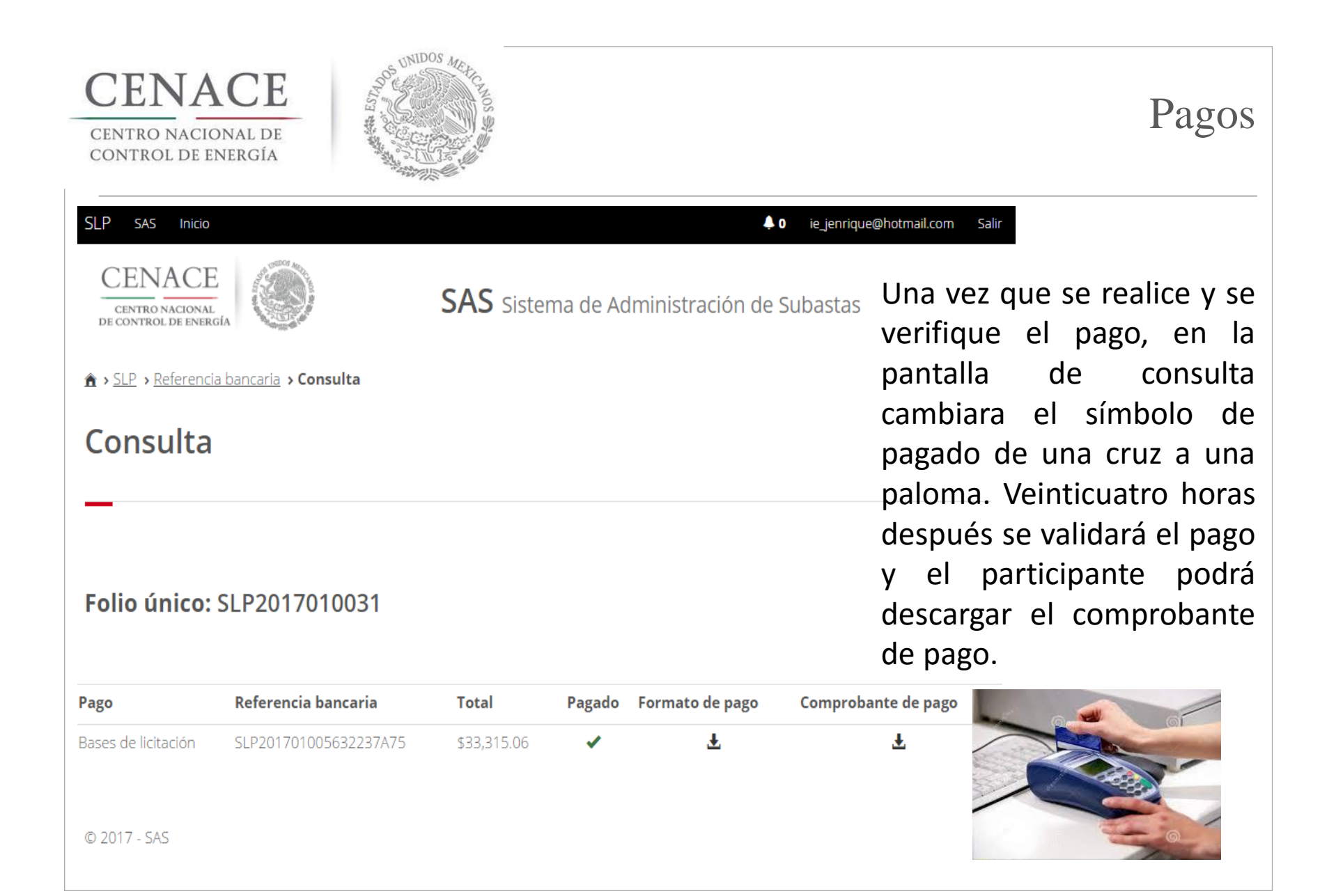

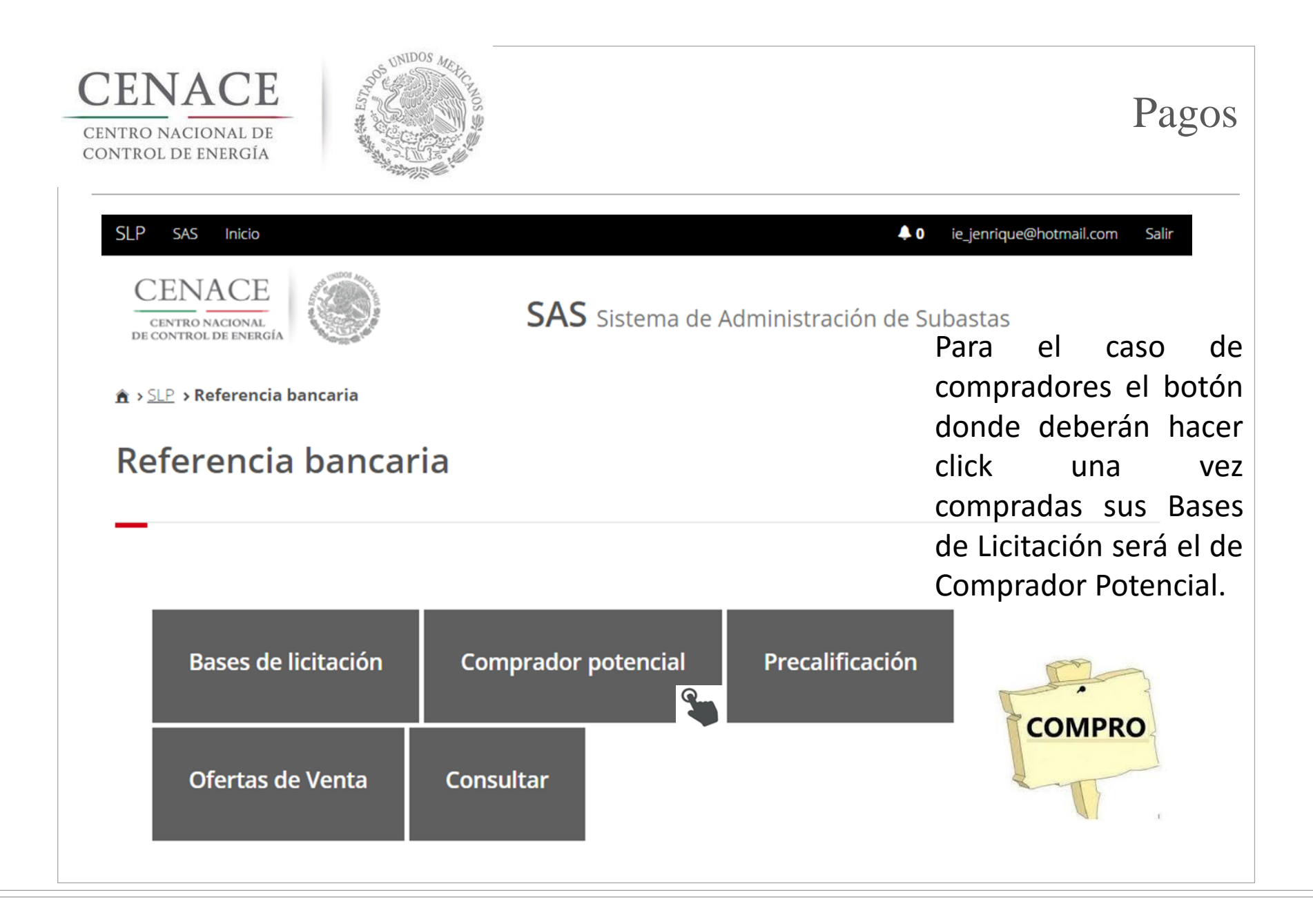

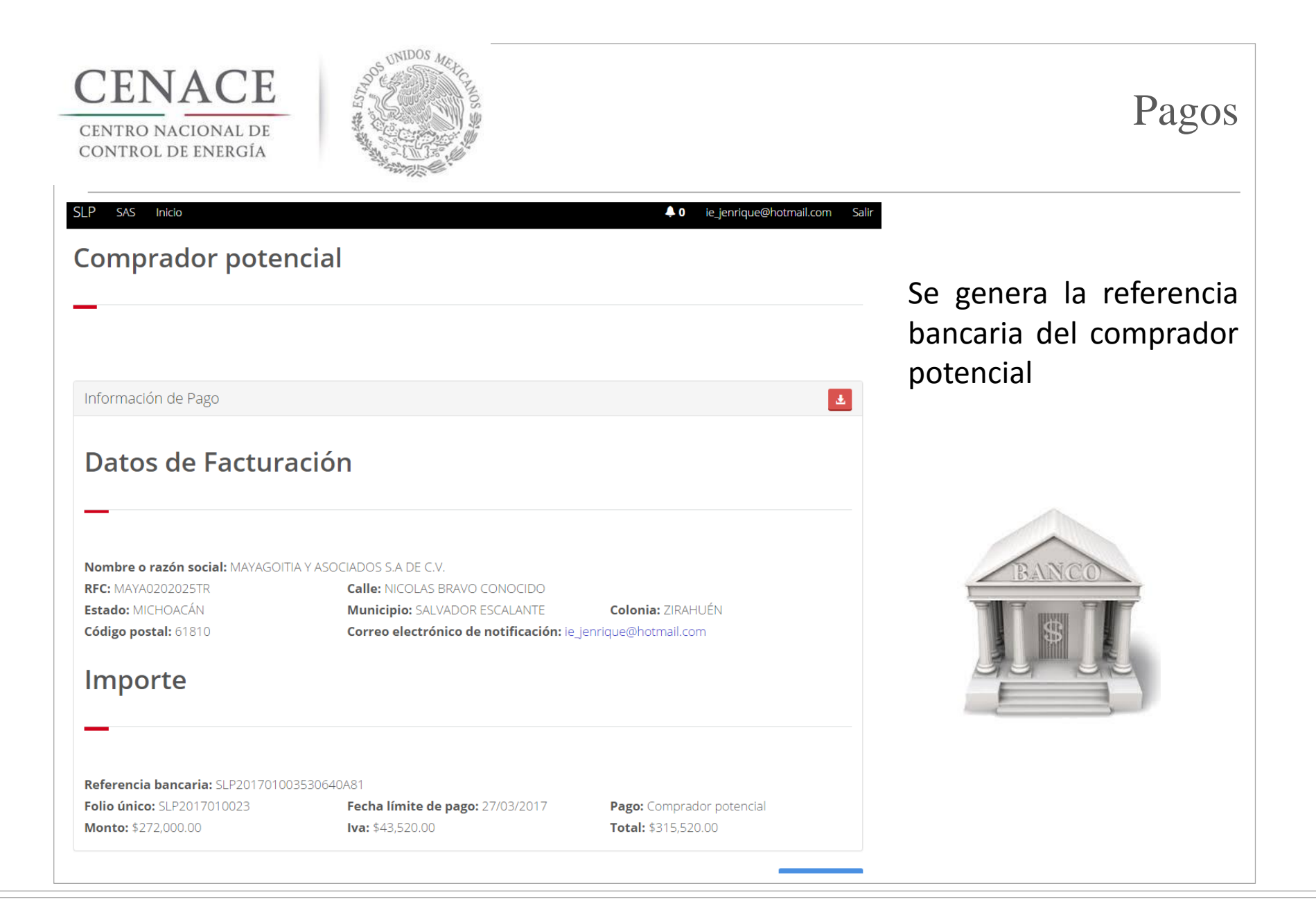

| CENTRO NACIONA<br>CONTROL DE ENER                  | CE<br>AL DE<br>RGÍA           | ++ CANOS \$  |          |                   |             |                                     | Pag                        | ços              |
|----------------------------------------------------|-------------------------------|--------------|----------|-------------------|-------------|-------------------------------------|----------------------------|------------------|
| SLP SAS Inicio                                     |                               |              |          | <b>\$</b> 0       | ie_jenrique | @hotmail.com Salir                  |                            |                  |
| CENACE<br>CENTRO NACIONAL<br>DE CONTROL DE ENERGÍA | bancaria <b>&gt; Consulta</b> | SAS Sistem   | a de Adr | ministración de S | Subastas    | Así debera<br>en la pa<br>consulta, | á apareo<br>antalla<br>bas | cer<br>de<br>ses |
| Consulta                                           |                               |              |          |                   |             | pagadas y<br>comprador              | pago<br>potenc             | de<br>cial       |
|                                                    |                               |              |          |                   |             | generado<br>pagar                   | aun                        | sin              |
| Folio único: S                                     | LP2017010031                  |              |          |                   |             |                                     |                            |                  |
| Pago                                               | Referencia bancaria           | Total        | Pagado   | Formato de pago   | Comprob     | oante de pago                       |                            |                  |
| Bases de licitación                                | SLP201701005632237A75         | \$33,315.06  | ×        | Ŧ                 |             | Ŧ                                   |                            |                  |
| Comprador potencial                                | SLP201701005731531A44         | \$333,150.55 | ×        | Ŧ                 |             |                                     |                            |                  |
| © 2017 - SAS                                       |                               |              |          |                   |             |                                     |                            |                  |

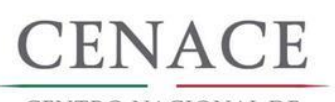

CENTRO NACIONAL DE CONTROL DE ENERGÍA

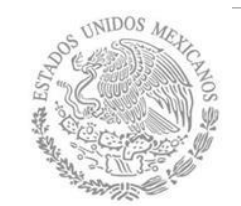

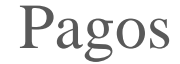

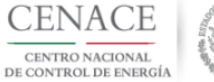

CENTRO NACIONAL DE CONTROL DE ENERGIA REFERENCIA DE PAGO - COMPRADOR POTENCIAL

| INFORMACIÓN CUENTA BANCARIA - PAGO EN VENTANILLA |                                       |  |  |  |  |
|--------------------------------------------------|---------------------------------------|--|--|--|--|
| Beneficiario:                                    | CENTRO NACIONAL DE CONTROL DE ENERGÍA |  |  |  |  |
| Número de Referencia:                            | SLP201701007531531A52                 |  |  |  |  |
| Importe Total:                                   | \$333,150.55                          |  |  |  |  |
| Banco:                                           | Banco Santander (México) S.A.         |  |  |  |  |
| Convenio:                                        | 5516                                  |  |  |  |  |
| Cuenta:                                          | 65504692743                           |  |  |  |  |

| INFORMACIÓN CUE       | ENTA BANCARIA - TRANSFERENCIA MISMO BANCO (SANTANDER) |
|-----------------------|-------------------------------------------------------|
| Beneficiario:         | CENTRO NACIONAL DE CONTROL DE ENERGÍA                 |
| Número de Referencia: | SLP201701007531531A52                                 |
| Importe Total:        | \$333,150.55                                          |
| Banco:                | Banco Santander (México) S.A.                         |
| Cuenta:               | 65504692743                                           |

| INFORMACIÓN CUENTA BANCARIA - TRANSFERENCIAS INTERBANCARIAS |                                       |  |  |  |  |
|-------------------------------------------------------------|---------------------------------------|--|--|--|--|
| Beneficiario:                                               | CENTRO NACIONAL DE CONTROL DE ENERGÍA |  |  |  |  |
| Número de Referencia:                                       | SLP201701007531531A52                 |  |  |  |  |
| Importe Total:                                              | \$333,150.55                          |  |  |  |  |
| Banco:                                                      | Banco Santander (México) S.A.         |  |  |  |  |
| Cuenta CLABE:                                               | 014180655046927437                    |  |  |  |  |

Campos en los cuales se ingresa la referencia de pago dependiendo cada banco

Referencia

Concepto

- Motivo de pago

Concepto SPEI

Concepto de pago
Referencia beneficiario

#### VER ANEXO I PARA VER EL INSTRUCTIVO DE PAGOS DE BANCOS

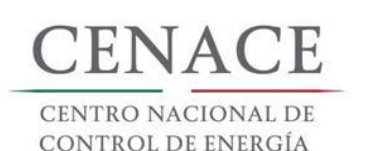

SLP

SAS Inicio

CENACE

CENTRO NACIONAL

DE CONTROL DE ENERGÍA

Consulta

♠ > SLP > Referencia bancaria > Consulta

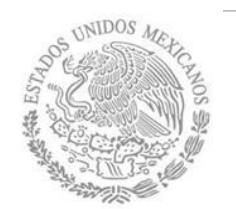

#### Pagos

pago

podrá

el

#### 0 ie\_jenrique@hotmail.com Salir Una vez realizado y **SAS** Sistema de Administración de Subastas verificado el cambia el estado del pago en la pantalla de consulta, Veinticuatro horas después se validará el pago y el participante Folio único: SLP2017010031 descargar obante de pago.

| Pago                | Referencia bancaria   | Total        | Pagado | Formato de pago | Comprobante de pago |
|---------------------|-----------------------|--------------|--------|-----------------|---------------------|
| Bases de licitación | SLP201701005632237A75 | \$33,315.06  | ✓      | Ŧ               | Ŧ                   |
| Comprador potencial | SLP201701005731531A44 | \$333,150.55 | 1      | Ŧ               | Ŧ                   |
| © 2017 - SAS        |                       |              |        |                 |                     |

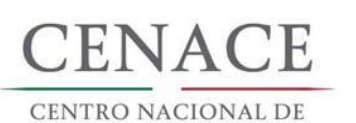

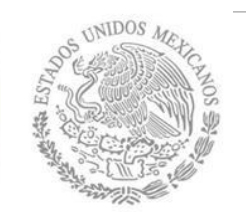

# Registro vendedor

| SAS hido Ayuda Descargar Manual<br>Paso 1<br>Datos generales<br>Datos generales               | turación                             | Registranse iniciar sesión                                                                                 | SAS     No.     Auda     Decargor Menual       CENACE     Decargor Menual       Decargor Menual     Decargor Menual       Registro de Particip       Paso 1     Dacos generales | SAS Sistema de Admini<br>Dante                                  | Registranze iniciar servici                                                    | Si el interesa<br>se registr<br>como perse<br>moral llenara | ado<br>rara<br>ona |
|-----------------------------------------------------------------------------------------------|--------------------------------------|----------------------------------------------------------------------------------------------------|----------------------------------------------------------------------------------------------------|-----------------------------------------------------------------|--------------------------------------------------------------------------------|-------------------------------------------------------------|--------------------|
| Correo electrónico * Contraseña *                                                             | Tipo de participante * PERSONA MORAL | Modalidad *<br>Selecciona una opción ▼<br>Anexo III.4<br>[Seleccionar archivo] Ningún archivo seleccionado | Datos generales                                                                                                    | Tipo de participante *<br>CONSORCIO ▼<br>Confirmar contraseña * | Modalidad *<br>- Selecciona una opción - ▼<br>Anexo III.4<br>Edeccionar activo | campos DA <sup>-</sup><br>GENERALES                         | TOS<br>Y           |
| Representante Legal                                                                           | Apellido paterno *                   | Apellido materno                                                                                           | Representante Legal                                                                                                    | Apellido paterno *                                              | Apellido materno                                                               | REPRESENTAN<br>LEGAL y si                                   | Se                 |
| Calle *                                                                                       | Número exterior * Número             | interior                                                                                                   | Código postal * País *<br>- Selecciona una o<br>Município *<br>Lada/cod país * Teléfono fijo *                                                                                  | pción - V - Selecciona una c<br>Colonia *                       | pción ▼<br>RFC *                                                               | consorcio<br>añadirán                                       | se<br>los          |
| Municipio * Lada/cod país * Teléfono fijo *                                                   | Colonia * Teléfono móvil *           | RFC *                                                                                                    | Consorcio<br>Nombre *<br>Calle *                                                                                                    | Razón social común *                                            | RFC común                                                                      | campos<br>CONSORCIO                                         | de                 |
| Campos Obligatorios     * Campos Obligatorios     * Una vez registrados los datos no habrán n | notificaciones                       | Cancelar Siguiente                                                                                         | Código postal * País * País * Municipio * Lada/cod país * Teléfono *                                                                                                    | Estado *  pción  Colonia *  Colonia *                           | Correo electrónico *                                                           |                                                             |                    |
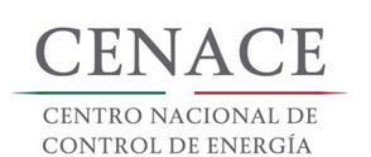

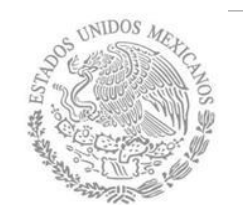

## Registro vendedor

| SAS Inico Registrarse Inicarsesión S<br>Registro de Participante<br>—                      |                                                                         |                                                               | Registro de Particip                                                                                                    | ante                                                              | Registrarse                                          | El registro de<br>vendedor sigue                                 |
|--------------------------------------------------------------------------------------------|-------------------------------------------------------------------------|---------------------------------------------------------------|----------------------------------------------------------------------------------------------------|-------------------------------------------------------------------|------------------------------------------------------|------------------------------------------------------------------|
| Paso 1<br>Datos generales<br>El Usuario que intenta registrar ya existe y está activo.     |                                                                         |                                                               | Paso 1<br>Datos generales Paso 2<br>Datos de facturación                                                                            |                                                                   |                                                      | los mismos<br>pasos que el de<br>comprador.                      |
| Datos generales                                                                            |                                                                         |                                                               | Datos generales                                                                                                    |                                                                   |                                                      | Puede un                                                         |
| Correo electrónico *<br>Ie.jenrique@hotmail.com<br>Contraseña *<br><br>Representante Legal | Tipo de participante *<br>PERSONA MORAL ▼<br>Confirmar contraseña *<br> | Modalidad *<br>Vendedor<br>Anexo III.4<br>Seleccionar archivo | Correo electrónico * emmanuel030658@hotmail.com Contrasena *  Representante Legal                                                   | Tipo de participante *<br>PERSONA MORAL<br>Confirmar contraseña * | Modalidad * Vendedor Anexo III.4 Seleccionar archivo | representante<br>legal ser el<br>mismo para dos<br>participantes |
| Nombre(s) *<br>juan Enrique<br>Calle *                                                     | Apellido paterno *<br>Martínez<br>Vimero exterior * Número              | Apellido materno<br>Martínez<br>D interior                    | Nombre(s) *<br>Juan Enrique<br>Calle *                                                                                              | Apellido paterno *<br>Martínez<br>Número exterior * Ni            | Apellido materno<br>Martínez<br>úmero Interior       | siempre que el<br>correo                                         |
| Paseo del Sol           Código postal *         Pais *           63787         MÉXICO      | Estado *                                                                | v                                                             | Paseo del Sol Código postal * Pais *                                                                                                | 1 Estado *                                                        |                                                      | electrónico de                                                   |
| Municipio * XALISCO Lada * Teléfono fijo * 311 1603747 No koy un robot Read Columns        | Colonia *<br>COLINAS XALISCO<br>Teléfono móvil *<br>3112300841          | RFC *<br>MAMJ7804257Q6                                        | 63787 MÉXICO<br>Municipio *<br>XALISCO<br>Lada * Teléfono fijo *<br>311 1603747<br>No soy un robot vertices<br>vertices<br>vertices | Colonia * Colinas XALISCO Teléfono mó 3112300841                  | FFC *           MAMJ7804257Q6                        | los datos<br>generales del<br>participante sea<br>distinto       |
| * Campos Obligatorios<br>** Una vez registrados los datos no habrán mo                     | dificaciones                                                            | Cancelar Siguiente                                            | * Campos Obligatorios<br>** Una vez registrados los datos no habrán                                                                 | modificaciones                                                    | Cancelar                                             | liguiente                                                        |

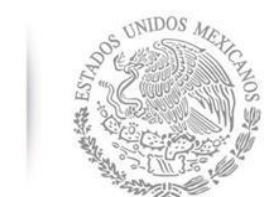

CENACE

CENTRO NACIONAL DE Control de Energía

## Registro vendedor

| Nombre *        |                                       | Razón social común | *        |           | RFC común      |         |  |
|-----------------|---------------------------------------|--------------------|----------|-----------|----------------|---------|--|
| Calle *         |                                       | Número exterior *  |          | Número in | terior         |         |  |
| Código postal * | País *                                | nción              | Estado * |           |                |         |  |
| Municipio *     | - Selecciona una c                    | Colonia *          |          |           | Correo electro | ónico * |  |
| Lada/cod país * | Teléfono *                            |                    |          |           |                |         |  |
|                 |                                       |                    |          |           |                |         |  |
| No soy un robot | reCAPTCHA<br>Privacidad - Condiciones |                    |          |           |                |         |  |

En el caso de que el interesado desea participar en la modalidad de consorcio deberá llenar estos campos con los **datos del consorcio**, el registro de vendedor sigue los mismos pasos que el de comprador en el llenado de campos.

Al hacer click en siguiente ira al paso dos del registro.

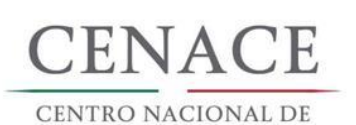

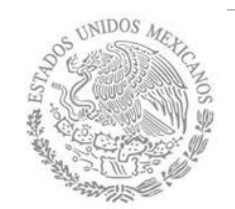

## Registro de vendedor

| SAS Inicio<br>Registro de P                                    | Registrarse Iniciar<br>Mensaje X                                                                           |
|----------------------------------------------------------------|----------------------------------------------------------------------------------------------------|
| Paso 1<br>Datos generales                                      | No se encontró el RFC dentro de los clientes del CENACE, por<br>favor llenar los campos de datos fiscales. |
| Datos Fiscales                                                 |                                                                                                    |
| RFC *                                                          | Bucar                                                                                                    |
| Nombre o Razón Social * Campo obligatorio Código Postal * País | * Estado *                                                                                                 |
| Campo obligatorio Campo Municipio *                            | ecciona una opción                                                                                         |
| Campo obligatorio<br>Calle *                                   | Campo obligatorio<br>Número exterior * Número interior                                                     |
| Campo obligatorio<br>Correo electrónico para en                | Campo obligatorio                                                                                          |
| Campo obligatorio                                              |                                                                                                    |
| * Campos Obligatorios<br>** Una vez registrados los da         | tos no habrán modificaciones                                                                               |

Cuando ingresamos el RFC del participante la plataforma realiza una búsqueda en la base de datos del CENACE, si encuentra el RFC algunos campos se llenaran de manera automática de lo contrario tendremos que llenar los campos de manera manual

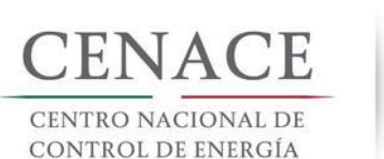

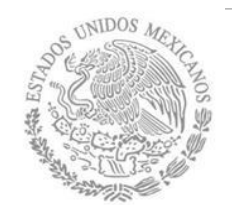

| SAS Inicio                                                      |           |                   |                | Registrarse | Iniciar sesió |
|-----------------------------------------------------------------|-----------|-------------------|----------------|-------------|---------------|
| CENACE<br>CENTRO NACIONAL<br>DE CONTROL DE ENERGÍA              | SAS Siste | ema de Administ   | ración de Suba | astas       |               |
| Registro de Participante                                        | 2         |                   |                |             |               |
| Paso 1<br>Datos generales Paso 2<br>Datos de facturación        |           |                   |                |             |               |
| Datos Fiscales                                                  |           |                   |                |             |               |
| RFC *                                                           |           |                   |                |             |               |
| CACE010101XL2                                                   |           |                   |                |             |               |
| CANALES CENTRALES ESPECIALES S.A. DE C.V.                       |           |                   |                |             |               |
| Código Postal * País *                                          |           | Estado *          |                |             |               |
| 58060 MÉXICO                                                    |           | MICHOACÁN         | ,              | •           |               |
| Municipio *                                                     | Colonia * |                   |                |             |               |
| MORELIA                                                         | VILLA UN  | VERSIDAD          | ,              | •           |               |
| Calle *                                                         |           | Número exterior * | Número interio | •           |               |
| Campo obligatorio<br>Correo electrónico para envío de factura * |           | Campo obligatorio |                |             |               |
| Campo obligatorio                                               |           |                   |                |             |               |
| * Campos Obligatorios                                           |           |                   | 1              | Cancelar    | Enviar        |

Registro de vendedor

En esta pantalla al ingresar el código postal el portal llena de manera automática algunos campos. Verificar que todos los campos obligatorios estén completos

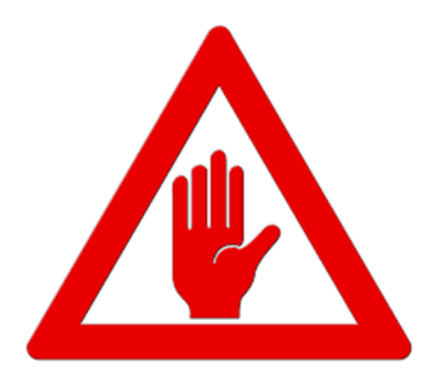

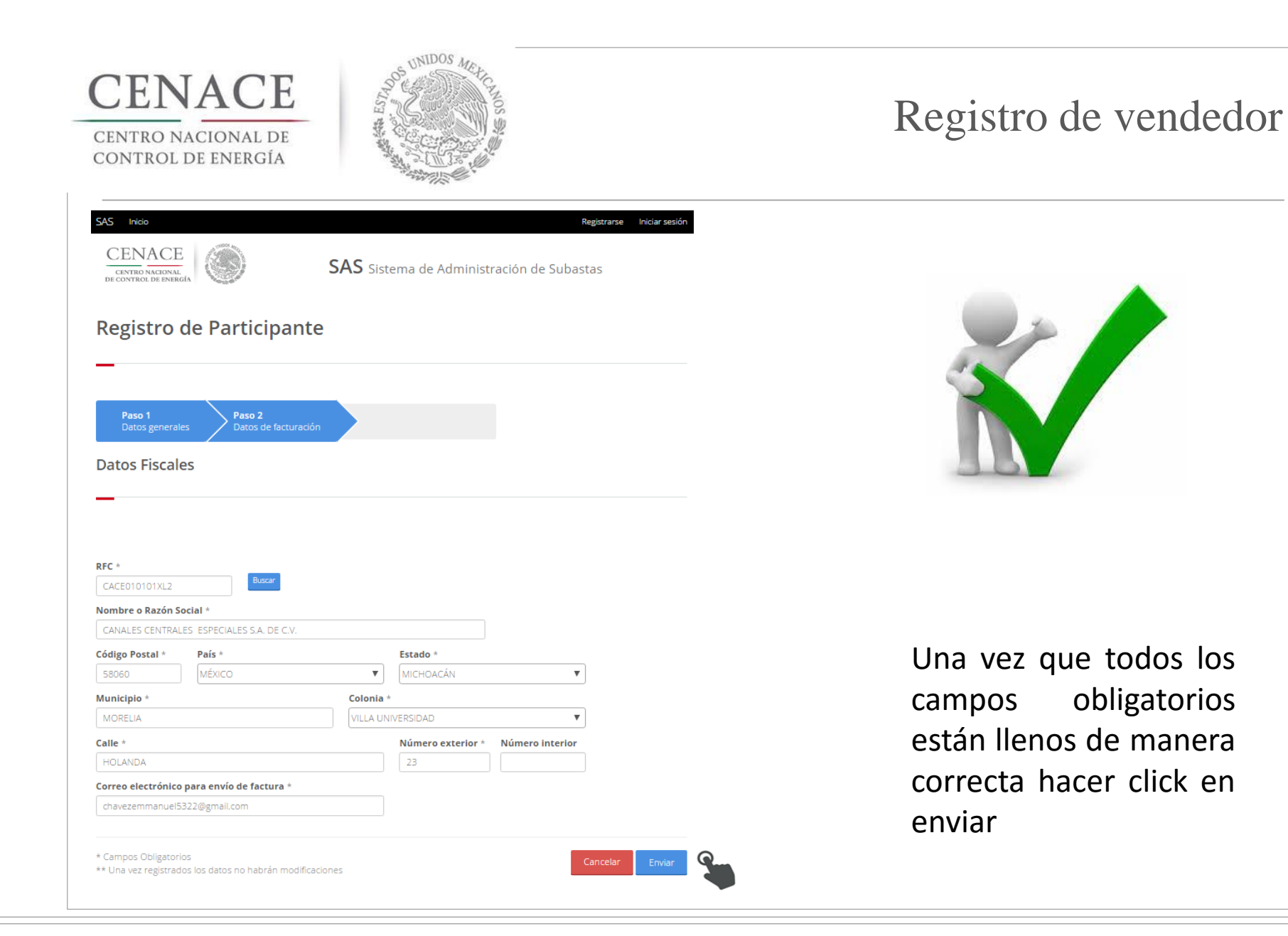

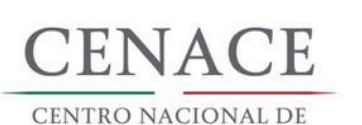

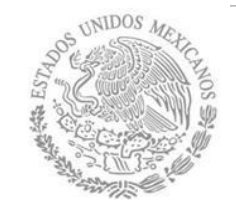

## Confirmación de Registro

| SAS Inicio                                                 |                                  |                                                          |                                    |                              | Registrarse | Iniciar s |
|------------------------------------------------------------|----------------------------------|----------------------------------------------------------|------------------------------------|------------------------------|-------------|-----------|
| CENACE<br>CENTRO NACIONAL<br>DE CONTROL DE ENERGÍA         |                                  | SAS Sistema o                                            | de Adminis                         | tración de Suba              | stas        |           |
| Mensaje                                                    |                                  |                                                          |                                    |                              |             |           |
|                                                            | <b>Paso 1</b><br>Datos generales | Paso 2<br>Datos de facturación                           |                                    | Ø                            |             |           |
|                                                            | Debe confirmar su c<br>el co     | cuenta de correo para pod<br>rreo electrónico de registr | er iniciar sesio<br>o de participa | ón. Por favor revise<br>ante |             |           |
| @ 2017. CAC                                                |                                  |                                                          |                                    |                              |             | Inic      |
| © 2017 - SAS<br>cenace.notifica<br>Hoy. 0959 AM<br>Usted ¥ | aciones@cenace.gob.mx            |                                                          |                                    |                              |             |           |
|                                                            |                                  |                                                          |                                    |                              |             |           |
|                                                            | Sistema de<br>Por favor confirme | e su alta como participante ha                           | e Subasta                          | as informa:                  |             |           |

Una vez terminado de llenar los campos del paso uno aparecerá esta pantalla y mandara un correo al ingresado como representante para confirmar el correo. Hay que ingresar al correo eléctrico y hacer click en donde lo solicita.

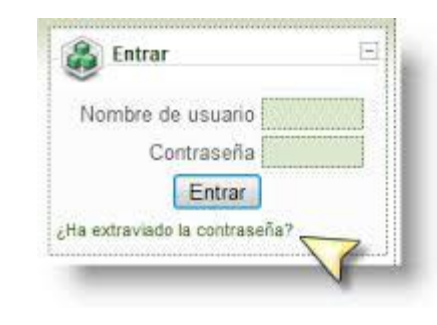

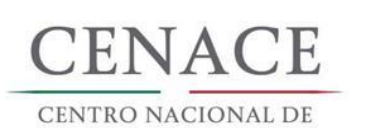

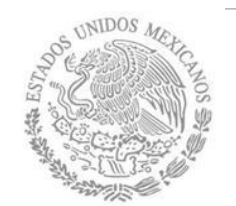

## Inicio de Sesión

| SAS Inicio<br>CENACE<br>CENTRO NACIONAL<br>DE CONTROL DE ENERGÍA | Registra<br><b>SAS</b> Sistema de Administración de Subastas            | Una<br>elec   |
|------------------------------------------------------------------|-------------------------------------------------------------------------|---------------|
| Confirmar Cuen                                                   | ta de Correo.                                                           | sesio<br>pant |
| Gracias por confirmar su cuenta de                               | correo. Para iniciar sesión haga clic aquí                              |               |
| SAS Inicio<br>CENACE<br>CENTRO NACIONAL<br>DE CONTROL DE ENERGÍA | Registrarse Iniciar sesión<br>SAS Sistema de Administración de Subastas |               |
| Iniciar sesión<br>—                                              |                                                                         |               |
| Correo electrónico *                                             |                                                                         |               |
| Recordarme                                                       |                                                                         |               |
| * Campos Obligatorios                                            | Registrarse Iniciar                                                     |               |

Una vez confirmado el correo electrónico, se podrá iniciar sesión en el sitio, en la pantalla de inicio de sesión.

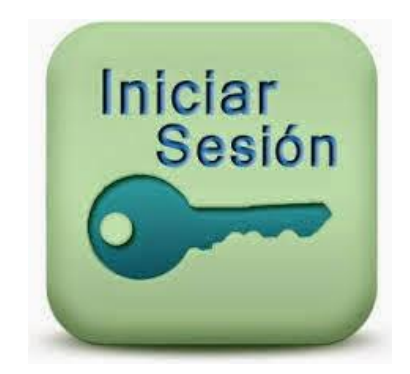

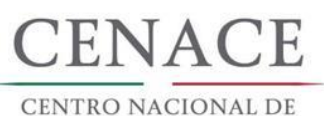

## Inicio de Sesión

| SAS Inicio<br>CENACE<br>CENTRO NACIONAL<br>DE CONTROL DE ENERGÍA                          | Registrarse Iniciar sesión SAS Sistema de Administración de Subastas |
|-------------------------------------------------------------------------------------------|----------------------------------------------------------------------|
| Iniciar sesión                                                                            |                                                                      |
| Intento de inicio de :<br>Correo electrónico *<br>ie_jenrique@hotmail.com<br>Contraseña * | sesión incorrecto, verifique sus datos e intente de nuevo.           |
|                                                                                           |                                                                      |
| Recordarme                                                                                |                                                                      |
| * Campos Obligatorios                                                                     | Registrarse Iniciar                                                  |
| © 2017 - SAS                                                                              |                                                                      |

Se recomienda guardar de forma escrita los datos de registro para poder iniciar sesión.

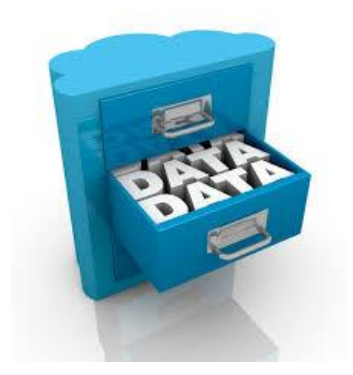

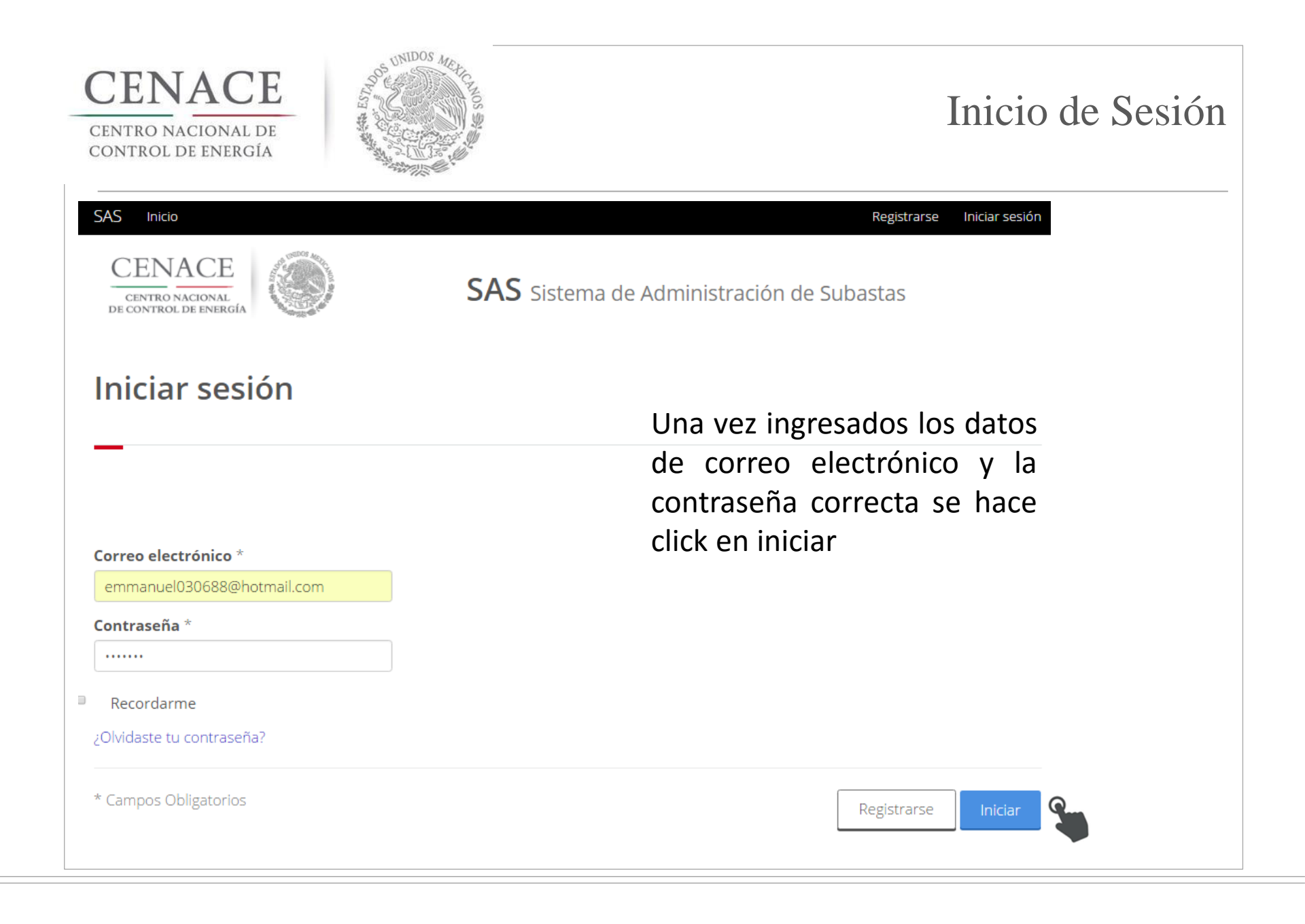

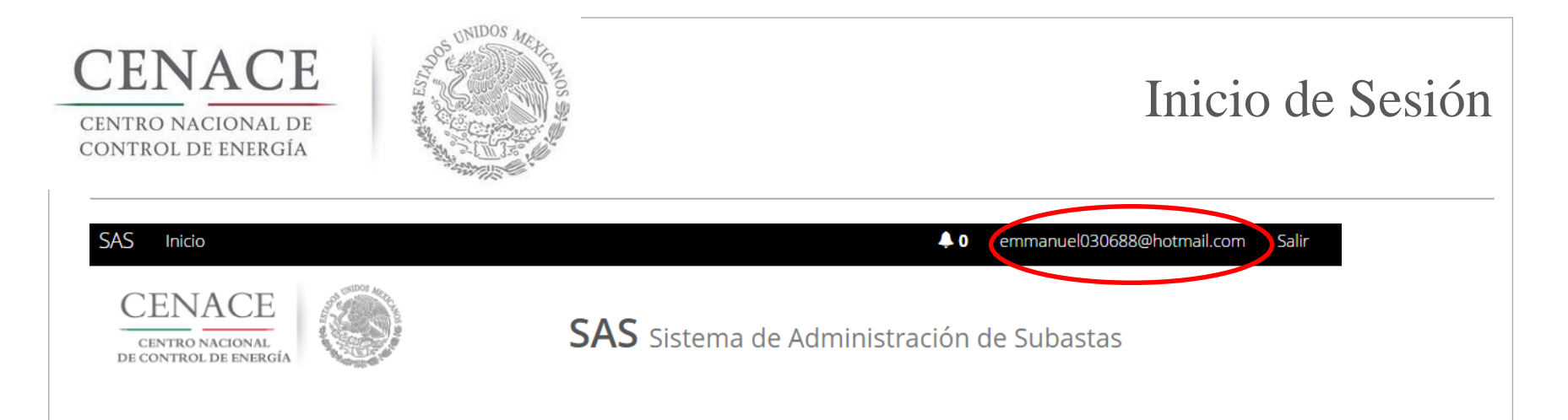

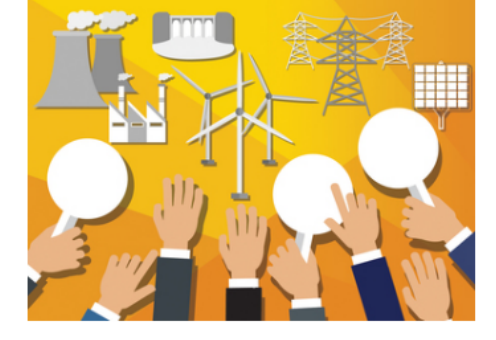

18 de mayo de 2017 Subasta de largo plazo

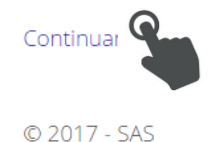

Una vez iniciada la sesión aparecerá esta pantalla con el correo eléctrico que identificar al usuario.

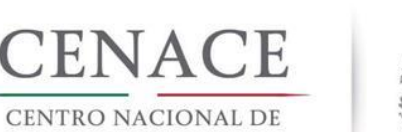

Inicio

SAS

CENACE

CENTRO NACIONAL DE CONTROL DE ENERGÍA

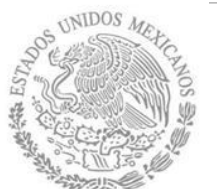

## **Referencias Bancarias**

Salir

emmanuel030688@hotmail.com

🔔 0

**SAS** Sistema de Administración de Subastas

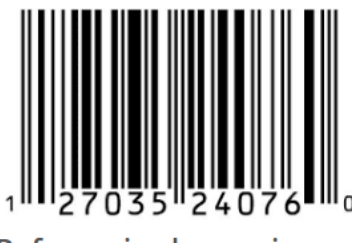

**Referencias bancarias** 

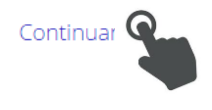

© 2017 - SAS

Después de ingresar en la sección de SLP aparecerá la pantalla de la izquierda en la cual se podrá dar click en "Continuar" para empezar a realizar referencias bancarias según los pagos que se deseen realizar

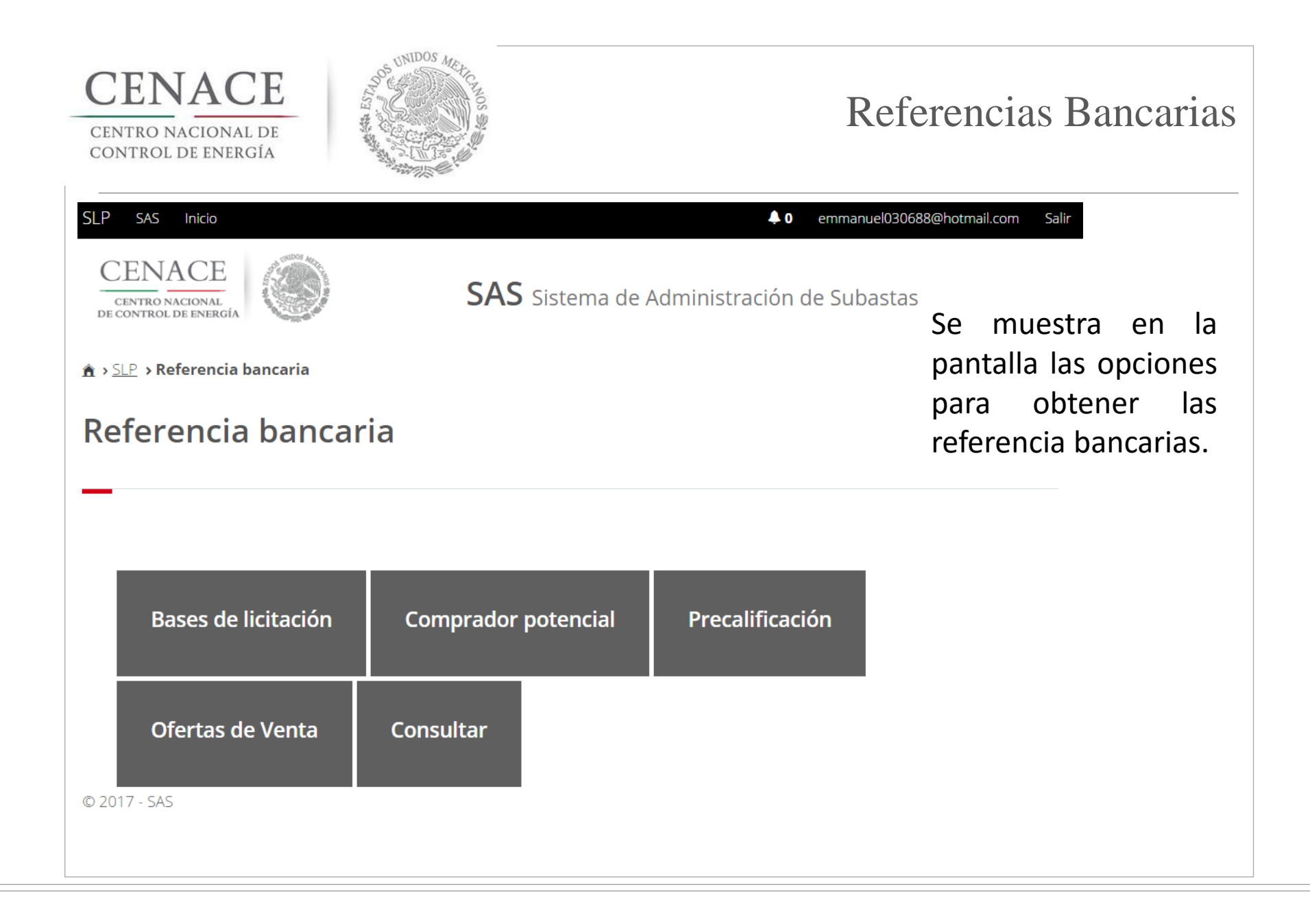

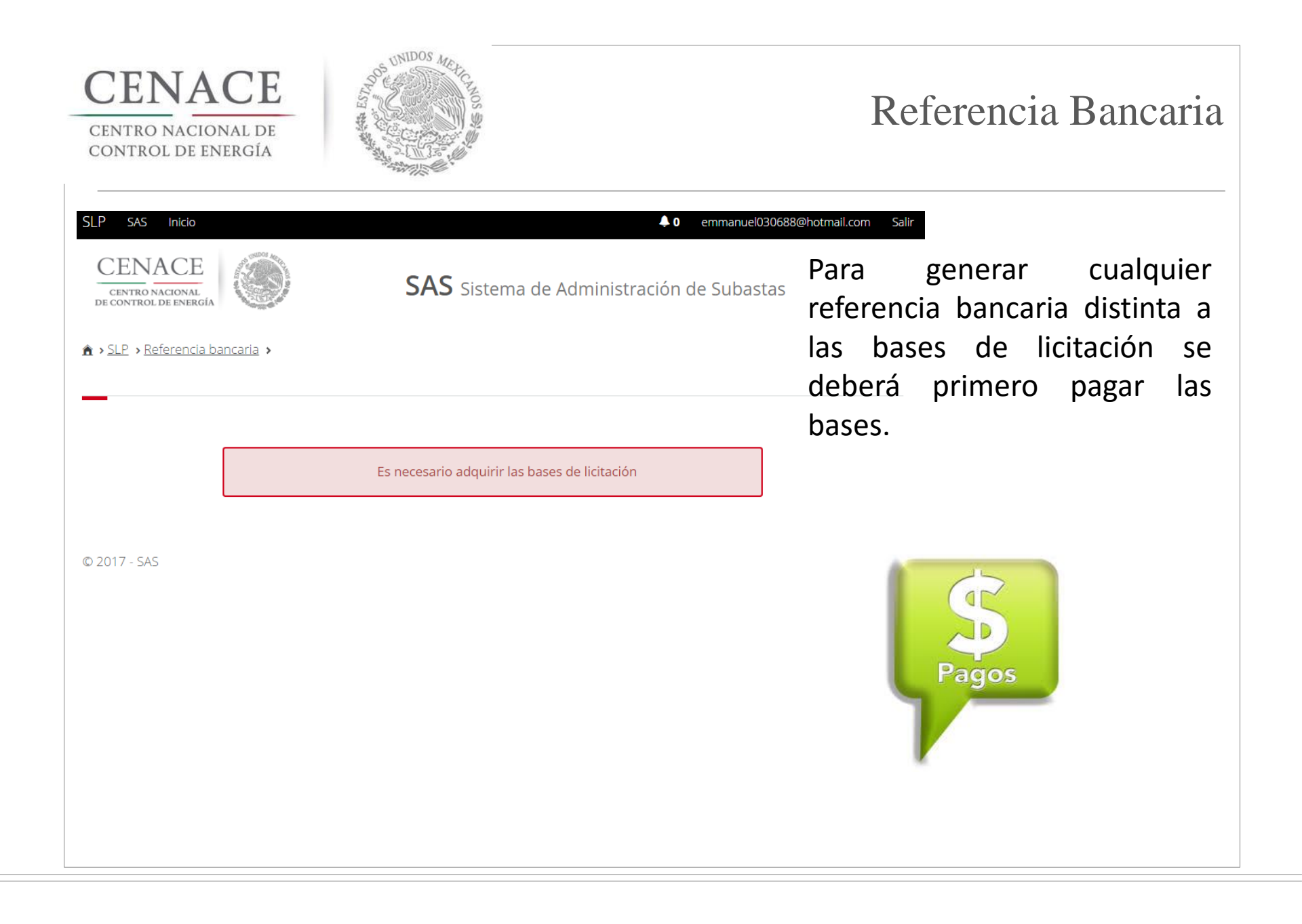

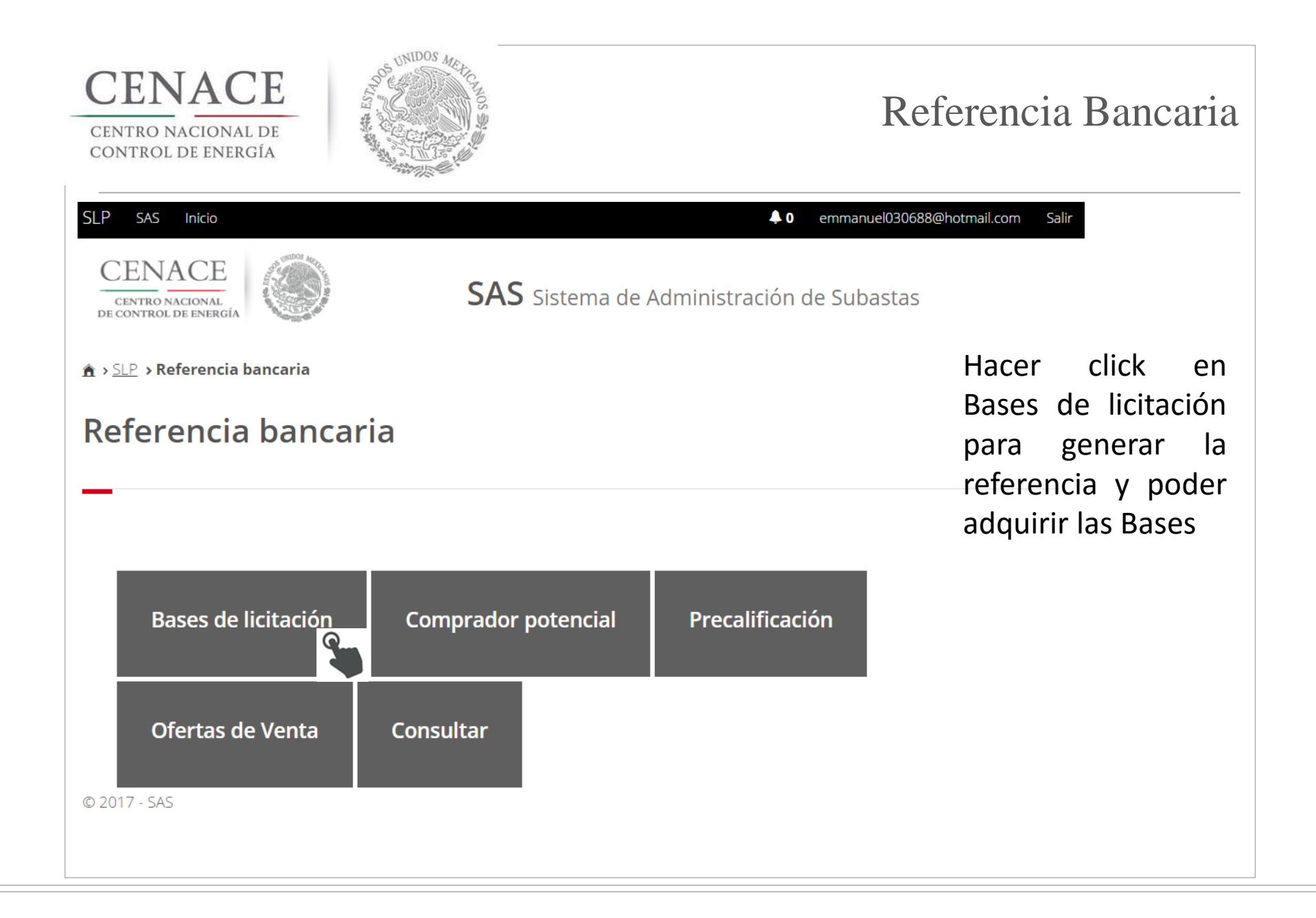

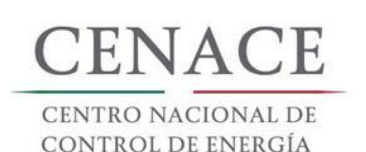

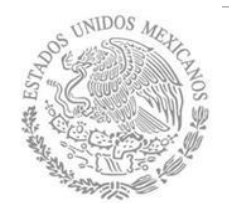

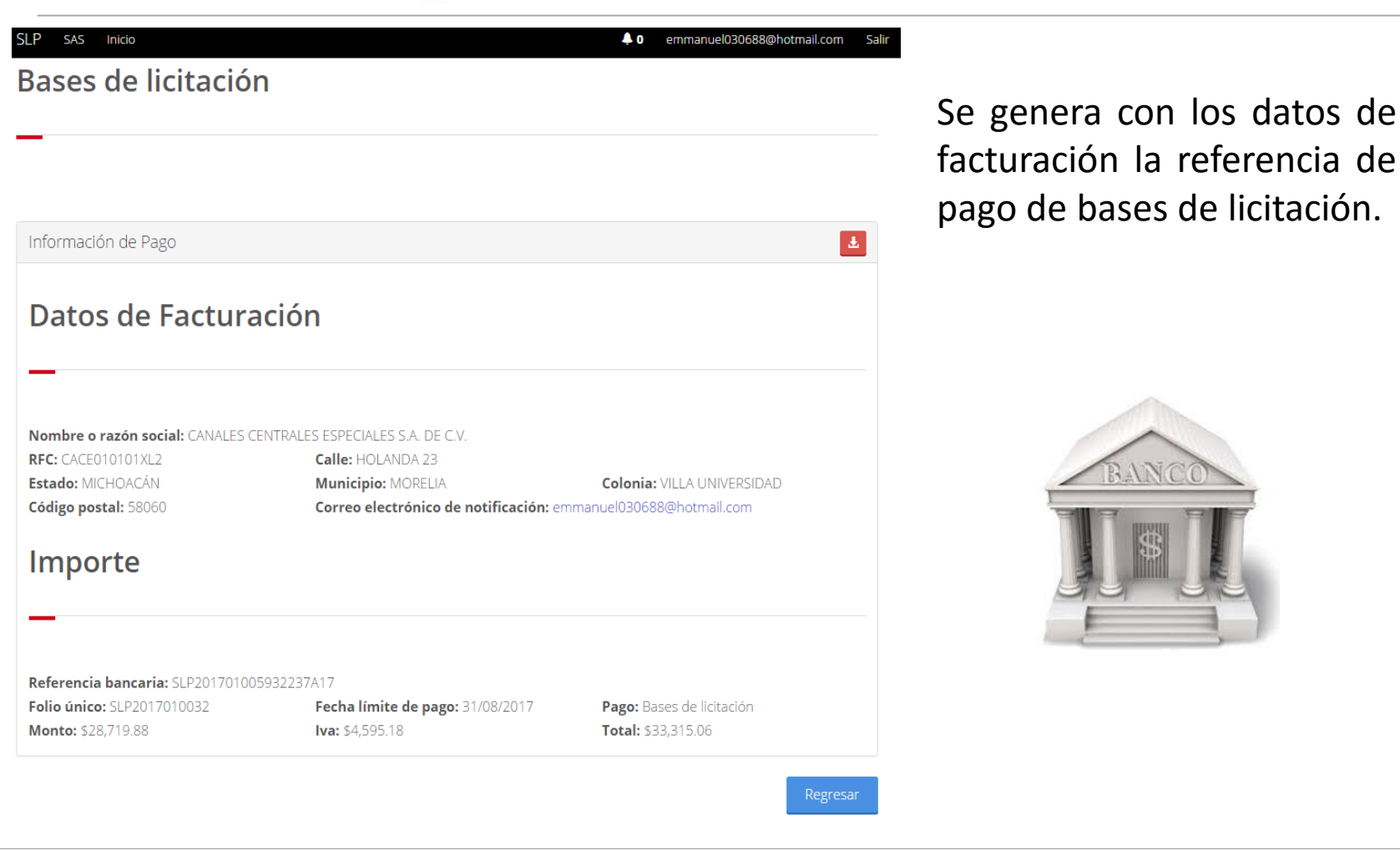

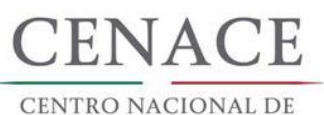

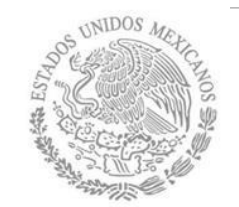

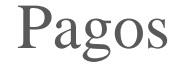

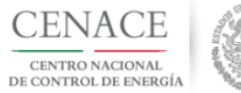

CENTRO NACIONAL DE CONTROL DE ENERGIA REFERENCIA DE PAGO - BASES DE LICITACIÓN

| INFORMACIÓN CUENTA BANCARIA - PAGO EN VENTANILLA |                                       |  |  |  |
|--------------------------------------------------|---------------------------------------|--|--|--|
| Beneficiario:                                    | CENTRO NACIONAL DE CONTROL DE ENERGÍA |  |  |  |
| Número de Referencia:                            | SLP201701007432237A83                 |  |  |  |
| Importe Total:                                   | \$33,315.06                           |  |  |  |
| Banco: Banco Santander (México) S.A.             |                                       |  |  |  |
| Convenio: 5516                                   |                                       |  |  |  |
| Cuenta:                                          | 65504692743                           |  |  |  |

| INFORMACIÓN CUENTA BANCARIA - TRANSFERENCIA MISMO BANCO (SANTANDER) |                                       |  |  |  |  |
|---------------------------------------------------------------------|---------------------------------------|--|--|--|--|
| Beneficiario:                                                       | CENTRO NACIONAL DE CONTROL DE ENERGÍA |  |  |  |  |
| Número de Referencia:                                               | SLP201701007432237A83                 |  |  |  |  |
| Importe Total:                                                      | \$33,315.06                           |  |  |  |  |
| Banco:                                                              | Banco Santander (México) S.A.         |  |  |  |  |
| Cuenta:                                                             | 65504692743                           |  |  |  |  |

| INFORMACIÓN CUENTA BANCARIA - TRANSFERENCIAS INTERBANCARIAS |                                       |  |  |  |  |
|-------------------------------------------------------------|---------------------------------------|--|--|--|--|
| Beneficiario:                                               | CENTRO NACIONAL DE CONTROL DE ENERGÍA |  |  |  |  |
| Número de Referencia: SLP201701007432237A83                 |                                       |  |  |  |  |
| Importe Total:                                              | \$33,315.06                           |  |  |  |  |
| Banco:                                                      | Banco Santander (México) S.A.         |  |  |  |  |
| Cuenta CLABE:                                               | 014180655046927437                    |  |  |  |  |

Campos en los cuales se ingresa la referencia de pago dependiendo cada banco

- Referencia

- Concepto

- Motivo de pago

- Concepto SPEI

Concepto de pago

Referencia beneficiario

#### VER ANEXO I PARA VER EL INSTRUCTIVO DE PAGOS DE BANCOS

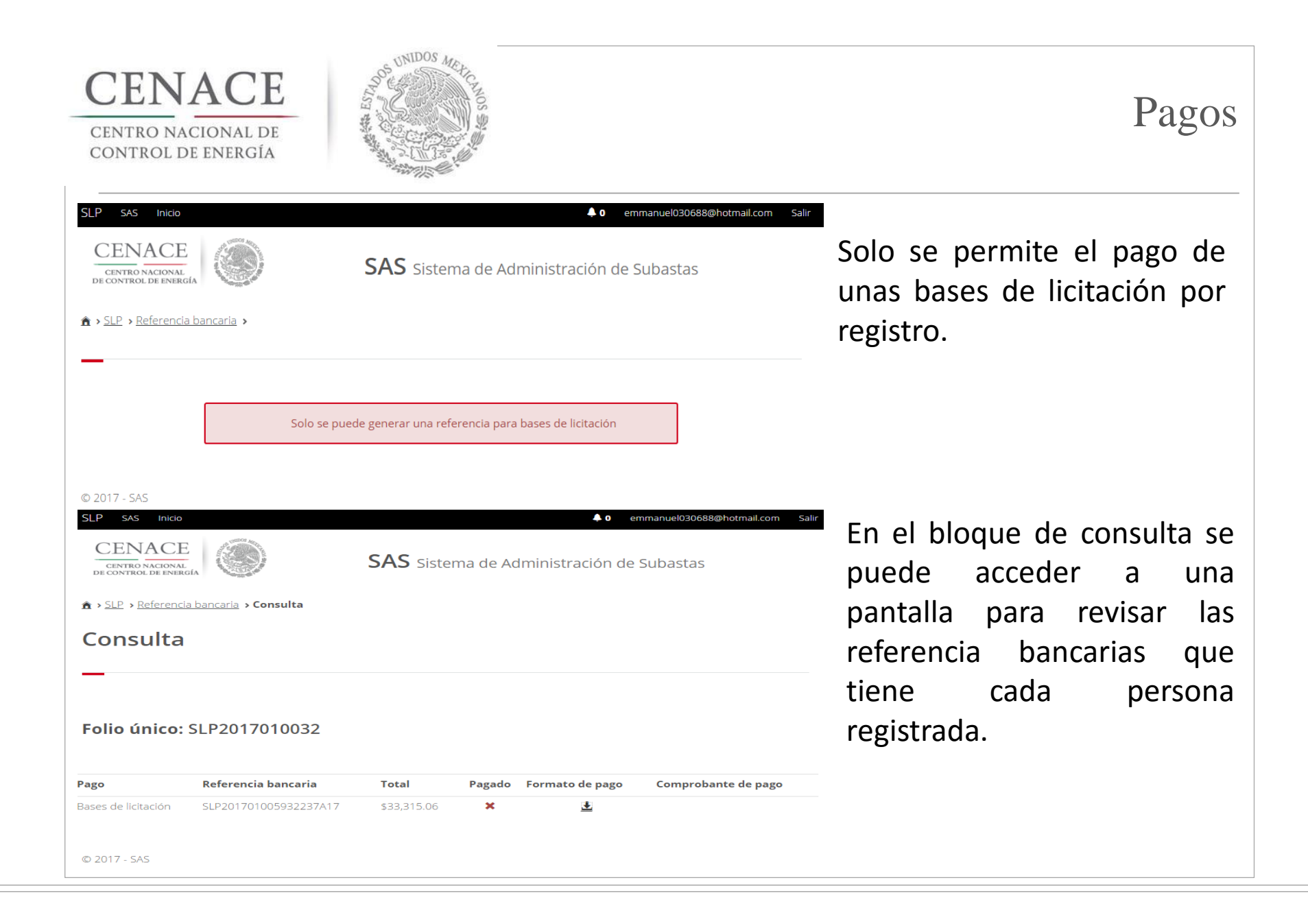

### Pagos

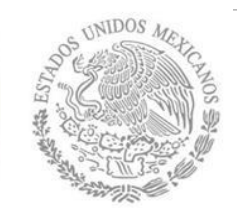

#### P SAS INICIO CENACE CENTRO NACIONAL DE CONTROL DE ENERGÍA

SAS Sistema de Administración de Subastas

0 emmanuel030688@hotmail.com

Salir

#### ▲ > <u>SLP</u> > <u>Referencia bancaria</u> > Consulta

CENACE

CENTRO NACIONAL DE Control de Energía

#### Consulta

#### Folio único: SLP2017010032

Una vez que se realice y se verifique el pago, en la pantalla de consulta cambiara el símbolo de pagado de una cruz a una paloma. Veinticuatro horas después se validará el pago y el participante podrá descargar el comprobante de pago.

| Bases de licitación SLP201701005932237A17 \$33,315.06 🖌 🛓 🛓 |
|-------------------------------------------------------------|
|                                                             |
|                                                             |

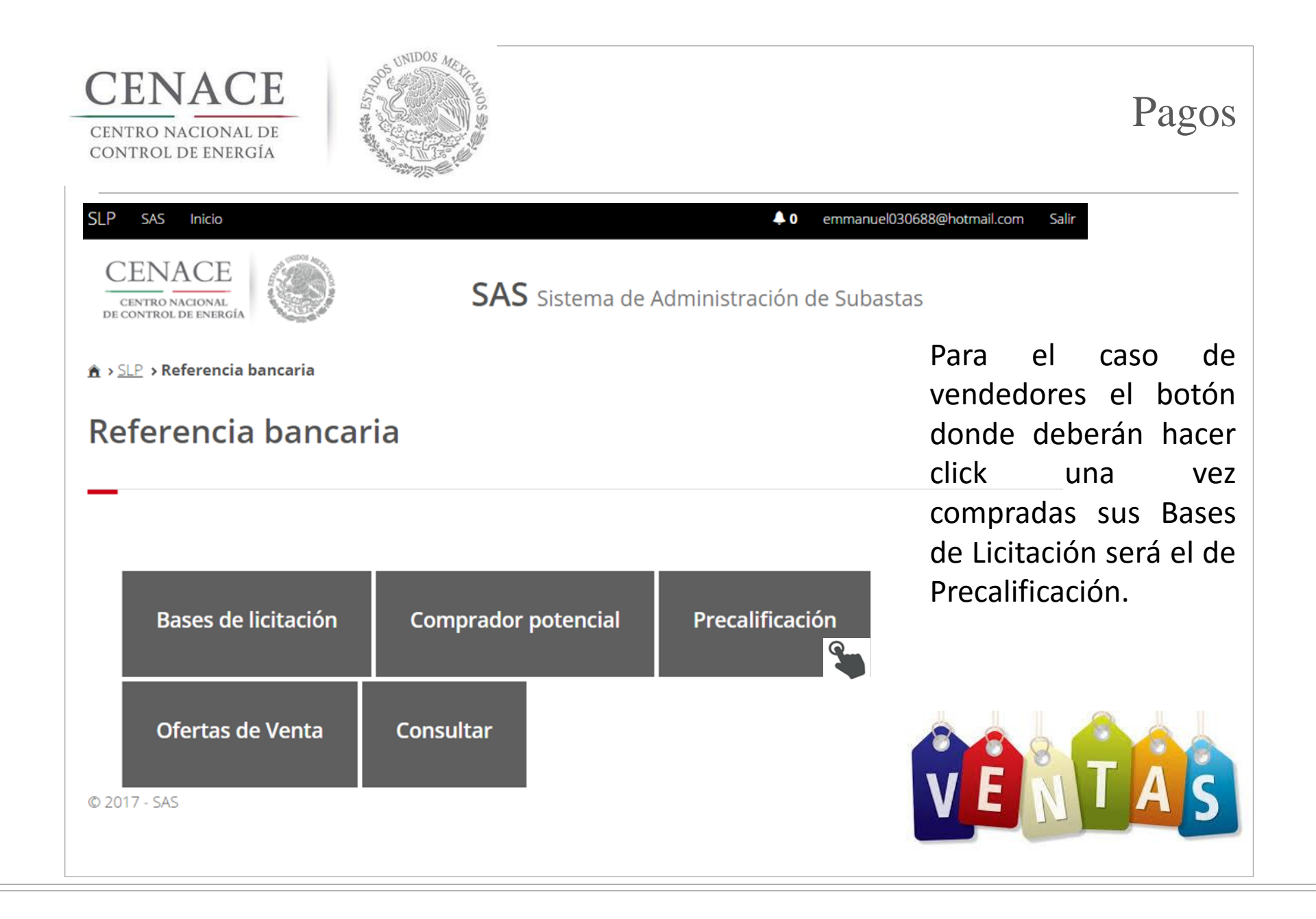

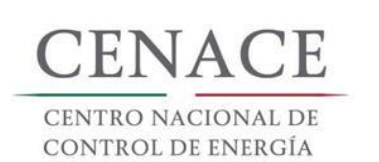

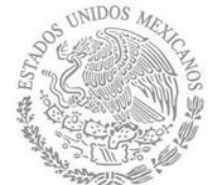

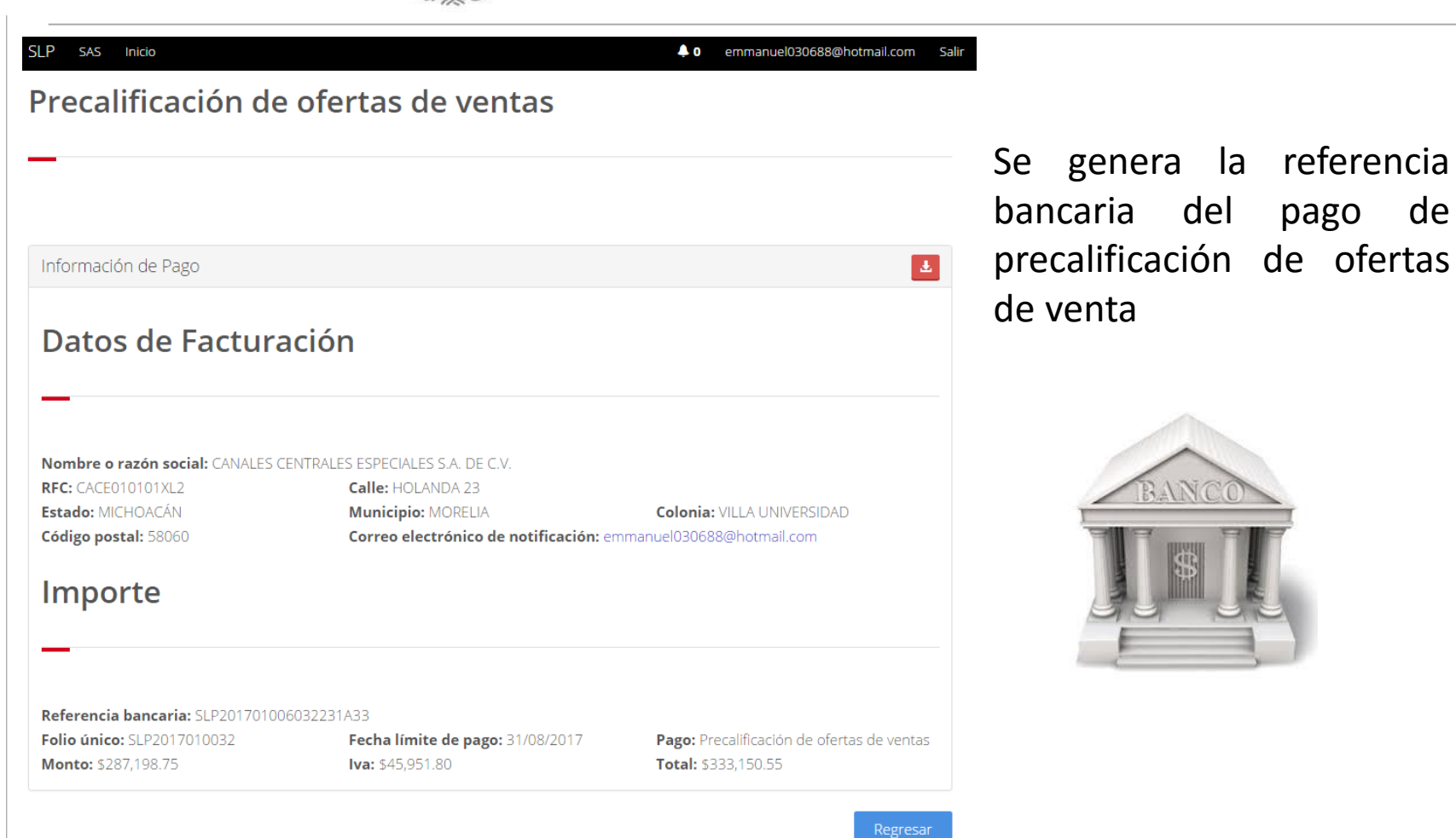

| CENTRO NACIONAL DE<br>CONTROL DE ENERGÍA           | NIDOS MEN-<br>ESI     |             |         |                   |                                                  | Pagos                                       |
|----------------------------------------------------|-----------------------|-------------|---------|-------------------|--------------------------------------------------|---------------------------------------------|
| CENACE<br>CENTRO NACIONAL<br>DE CONTROL DE ENERGÍA | SAS s                 | Sistema de  | Adminis | stración de Subas | stas Así deber<br>en la p<br>consulta,           | á aparecer<br>antalla de<br>bases           |
| Consulta                                           |                       |             |         |                   | pagadas y<br>precalificad<br>ofertas<br>generado | y pago de<br>ción de<br>de venta<br>aun sin |
| Folio único: SLP20170                              | 010032                |             |         |                   | pagar                                            |                                             |
| Pago                                               | Referencia bancaria   | Total       | Pagado  | Formato de pago   | Comprobante de pago                              |                                             |
| Bases de licitación                                | SLP201701005932237A17 | \$33,315.06 | ~       | Ŧ                 | Ŧ                                                |                                             |

Precalificación de ofertas de ventas SLP201701006032231A33 \$333,150.55

Ŧ

×

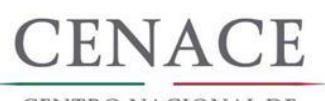

CENTRO NACIONAL DE CONTROL DE ENERGÍA

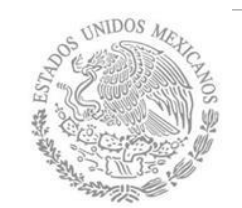

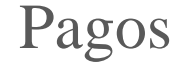

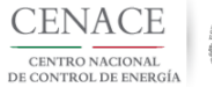

CENTRO NACIONAL DE CONTROL DE ENERGIA REFERENCIA DE PAGO - PRECALIFICACIÓN DE OFERTAS DE VENTAS

| INFORMACIÓN CUENTA BANCARIA - PAGO EN VENTANILLA |                                       |  |
|--------------------------------------------------|---------------------------------------|--|
| Beneficiario:                                    | CENTRO NACIONAL DE CONTROL DE ENERGÍA |  |
| Número de Referencia:                            | SLP201701007632231A31                 |  |
| Importe Total:                                   | \$333,150.55                          |  |
| Banco:                                           | Banco Santander (México) S.A.         |  |
| Convenio:                                        | 5516                                  |  |
| Cuenta:                                          | 65504692743                           |  |

| INFORMACIÓN CUENTA BANCARIA - TRANSFERENCIA MISMO BANCO (SANTANDER) |                                       |  |
|---------------------------------------------------------------------|---------------------------------------|--|
| Beneficiario:                                                       | CENTRO NACIONAL DE CONTROL DE ENERGÍA |  |
| Número de Referencia:                                               | SLP201701007632231A31                 |  |
| Importe Total:                                                      | \$333,150.55                          |  |
| Banco:                                                              | Banco Santander (México) S.A.         |  |
| Cuenta:                                                             | 65504692743                           |  |

| INFORMACIÓN CUENTA BANCARIA - TRANSFERENCIAS INTERBANCARIAS |                                       |  |
|-------------------------------------------------------------|---------------------------------------|--|
| Beneficiario:                                               | CENTRO NACIONAL DE CONTROL DE ENERGÍA |  |
| Número de Referencia:                                       | SLP201701007632231A31                 |  |
| Importe Total:                                              | \$333,150.55                          |  |
| Banco:                                                      | Banco Santander (México) S.A.         |  |
| Cuenta CLABE:                                               | 014180655046927437                    |  |

Campos en los cuales se ingresa la referencia de pago dependiendo cada banco

- Referencia
- Concepto
- Motivo de pago
- Concepto SPEI
- Concepto de pago
- Referencia beneficiario

#### VER ANEXO I PARA VER EL INSTRUCTIVO DE PAGOS DE BANCOS

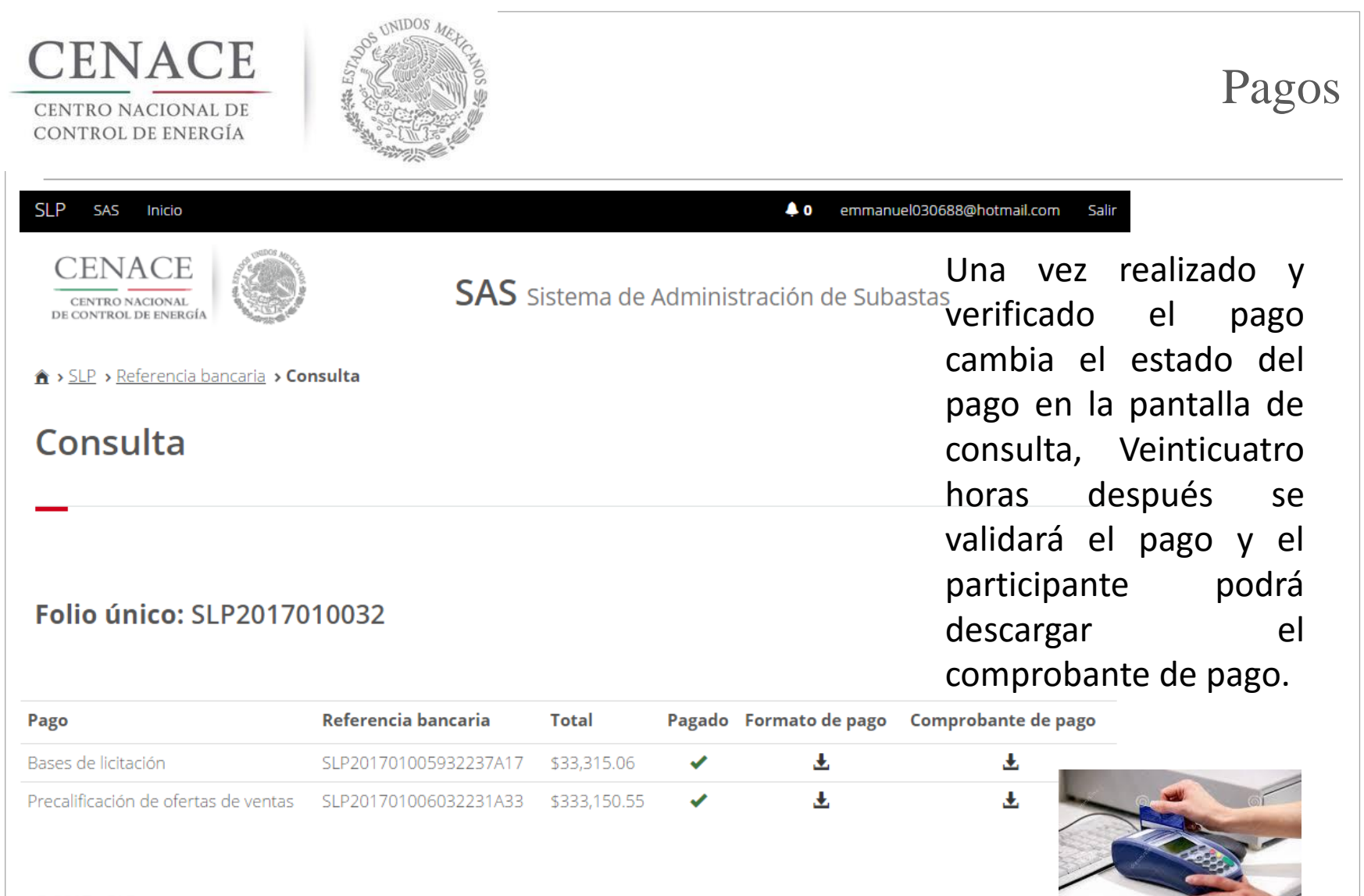

© 2017 - SAS

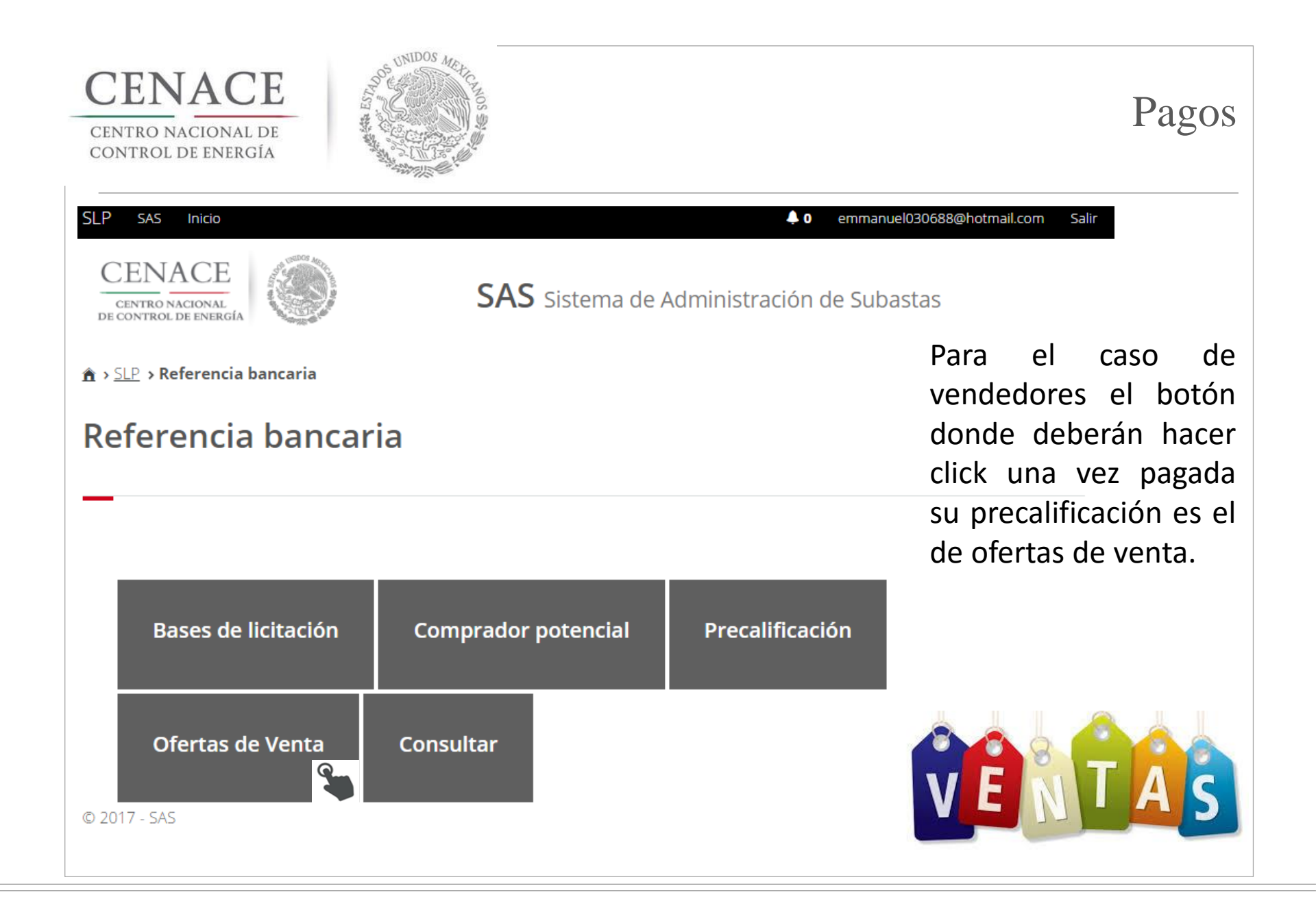

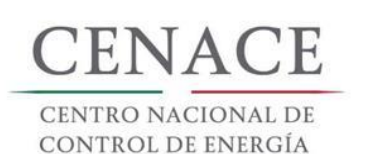

CENACE

CENTRO NACIONAL **DE CONTROL DE ENERGÍA** 

★ > <u>SLP</u> > Referencia bancaria

**Referencia ban** 

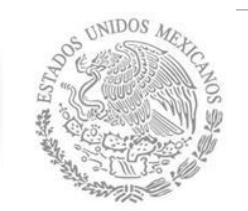

Ofertas de venta

10

Mensaje

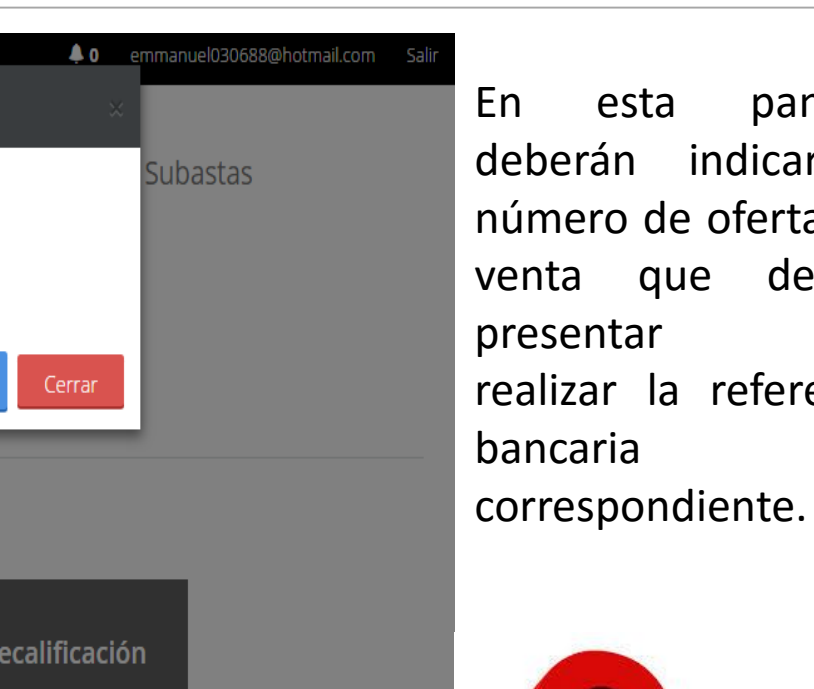

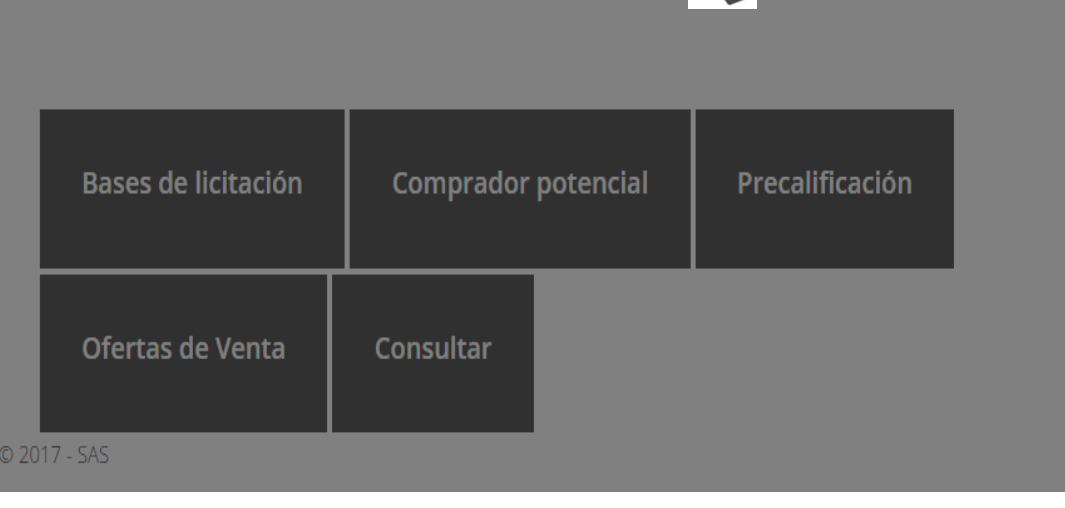

pantalla deberán indicar el número de ofertas de venta que desean para realizar la referencia

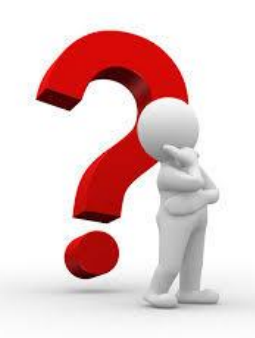

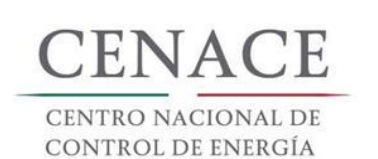

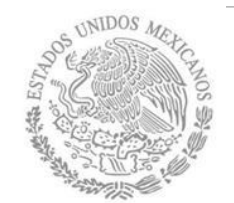

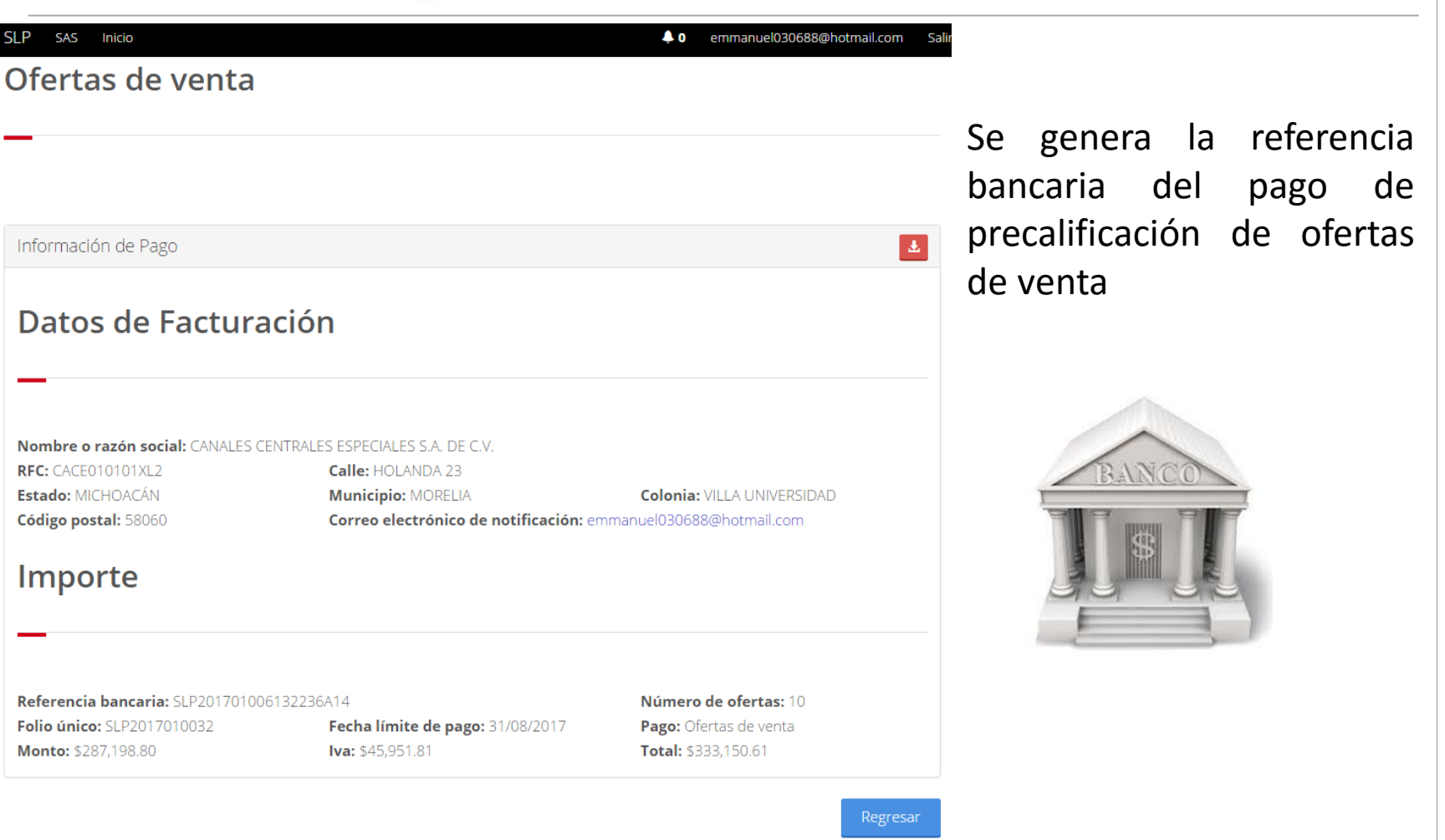

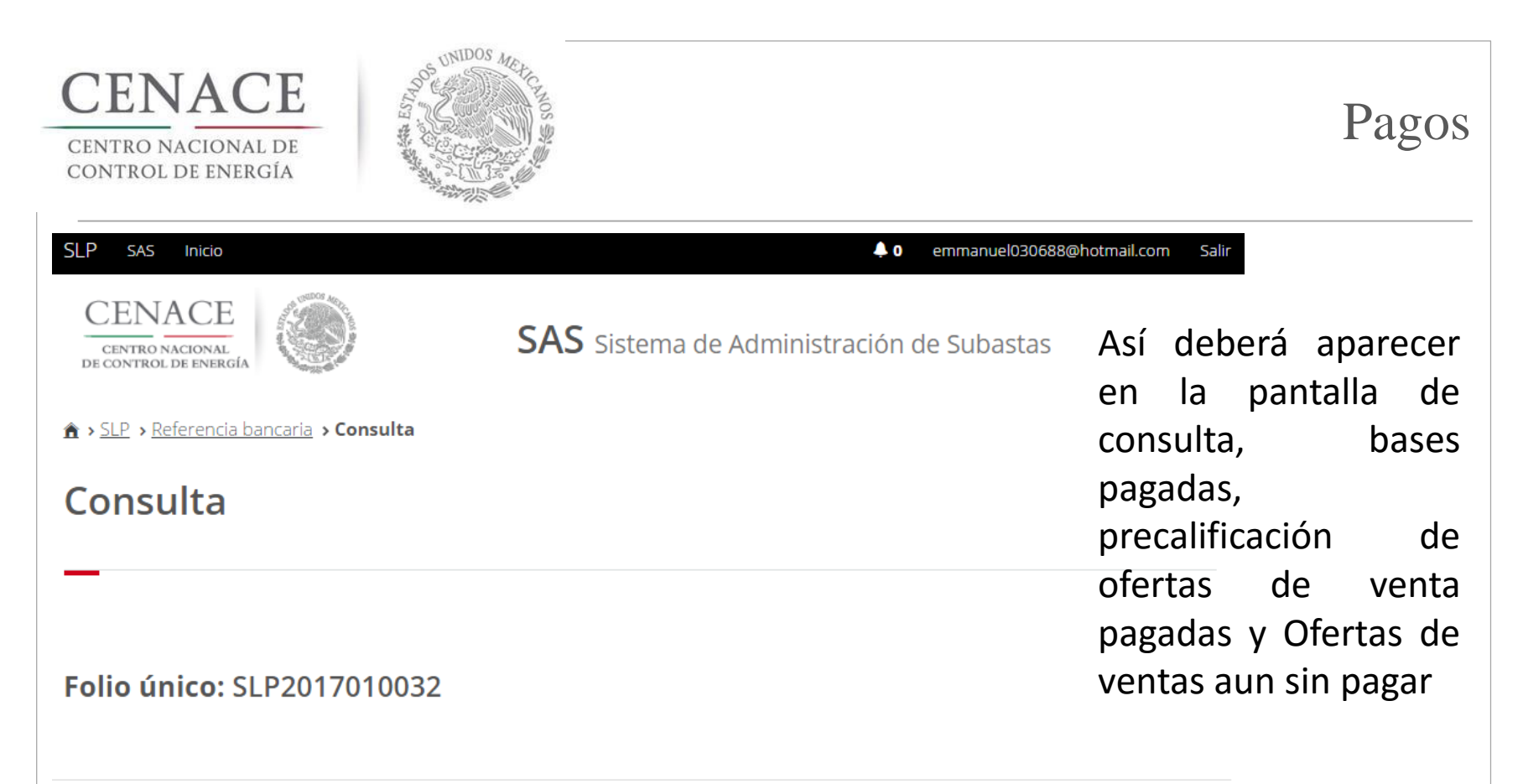

| Pago                                 | Referencia bancaria   | Total        | Pagado | Formato de pago | Comprobante de pago |
|--------------------------------------|-----------------------|--------------|--------|-----------------|---------------------|
| Bases de licitación                  | SLP201701005932237A17 | \$33,315.06  | <      | <u>+</u>        | <u>+</u>            |
| Precalificación de ofertas de ventas | SLP201701006032231A33 | \$333,150.55 | ×      | <u>+</u>        | <u>+</u>            |
| Ofertas de venta                     | SLP201701006132236A14 | \$333,150.61 | ×      | <u>+</u>        |                     |

© 2017 - SAS

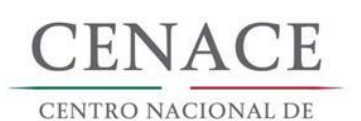

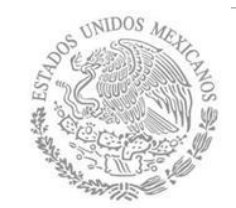

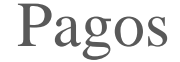

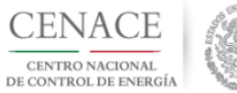

CENTRO NACIONAL DE CONTROL DE ENERGIA REFERENCIA DE PAGO - OFERTAS DE VENTA

| INFORMACIÓN CUENTA BANCARIA - PAGO EN VENTANILLA |                                                  |  |
|--------------------------------------------------|--------------------------------------------------|--|
| Beneficiario:                                    | eficiario: CENTRO NACIONAL DE CONTROL DE ENERGÍA |  |
| Número de Referencia:                            | SLP201701007932236A38                            |  |
| Importe Total:                                   | \$333,150.61                                     |  |
| Banco:                                           | Banco Santander (México) S.A.                    |  |
| Convenio:                                        | 5516                                             |  |
| Cuenta:                                          | 65504692743                                      |  |

| INFORMACIÓN CUENTA BANCARIA - TRANSFERENCIA MISMO BANCO (SANTANDER) |                                       |  |
|---------------------------------------------------------------------|---------------------------------------|--|
| Beneficiario:                                                       | CENTRO NACIONAL DE CONTROL DE ENERGÍA |  |
| Número de Referencia:                                               | SLP201701007932236A38                 |  |
| Importe Total:                                                      | \$333,150.61                          |  |
| Banco:                                                              | Banco Santander (México) S.A.         |  |
| Cuenta:                                                             | 65504692743                           |  |

| INFORMACIÓN CUENTA BANCARIA - TRANSFERENCIAS INTERBANCARIAS |                                       |  |
|-------------------------------------------------------------|---------------------------------------|--|
| Beneficiario:                                               | CENTRO NACIONAL DE CONTROL DE ENERGÍA |  |
| Número de Referencia:                                       | SLP201701007932236A38                 |  |
| Importe Total:                                              | \$333,150.61                          |  |
| Banco:                                                      | Banco Santander (México) S.A.         |  |
| Cuenta CLABE:                                               | 014180655046927437                    |  |

Campos en los cuales se ingresa la referencia de pago dependiendo cada banco

- Referencia

Concepto

Motivo de pago

Concepto SPEI

Concepto de pago

- Referencia beneficiario

#### VER ANEXO I PARA VER EL INSTRUCTIVO DE PAGOS DE BANCOS

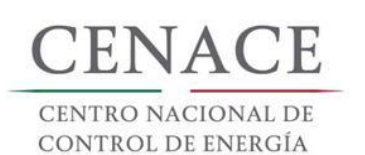

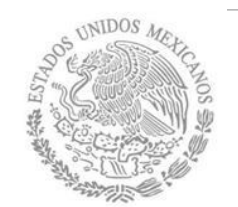

| SLP SAS Inicio                                     | 🐥 0 emmanuel030688@hotmail.com                   | Salir                                                                               |
|----------------------------------------------------|--------------------------------------------------|-------------------------------------------------------------------------------------|
| CENACE<br>CENTRO NACIONAL<br>DE CONTROL DE ENERGÍA | <b>SAS</b> Sistema de Administración de Subastas | Una vez realizado y<br>verificado el pago                                           |
| <u> </u>                                           |                                                  | cambia el estado del                                                                |
| Consulta                                           |                                                  | pago en la pantalla de<br>consulta, Veinticuatro                                    |
| Folio único: SLP2017010032                         |                                                  | validará el pago y el<br>participante podrá<br>descargar el<br>comprobante de pago. |

| Pago                                 | Referencia bancaria   | Total        | Pagado | Formato de pago | Comprobante de pago |
|--------------------------------------|-----------------------|--------------|--------|-----------------|---------------------|
| Bases de licitación                  | SLP201701005932237A17 | \$33,315.06  | ×      | <u>*</u>        | Ŧ                   |
| Precalificación de ofertas de ventas | SLP201701006032231A33 | \$333,150.55 | <      | Ŧ               | Ŧ                   |
| Ofertas de venta                     | SLP201701006132236A14 | \$333,150.61 | *      | Ŧ               | Ŧ                   |
| © 2017 - SAS                         |                       |              |        |                 |                     |

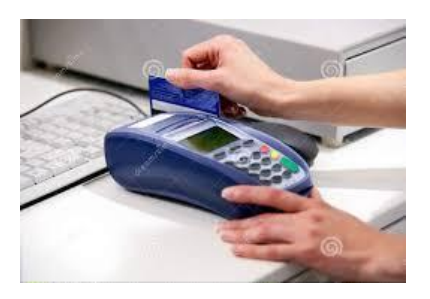

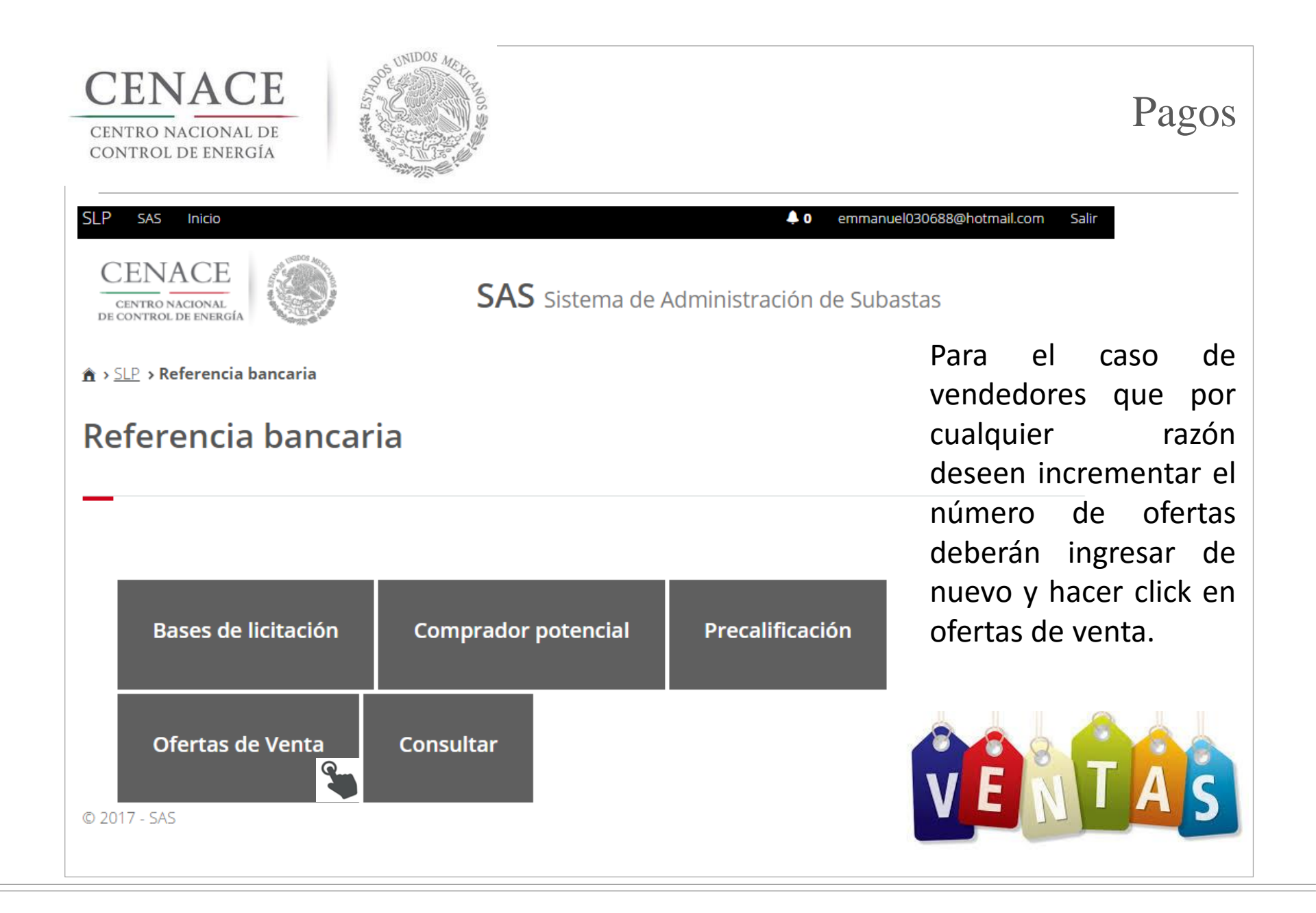

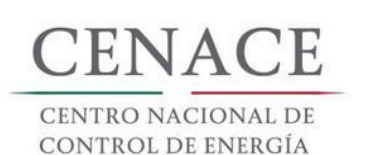

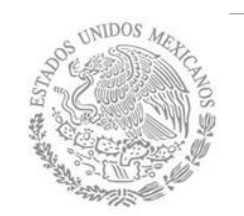

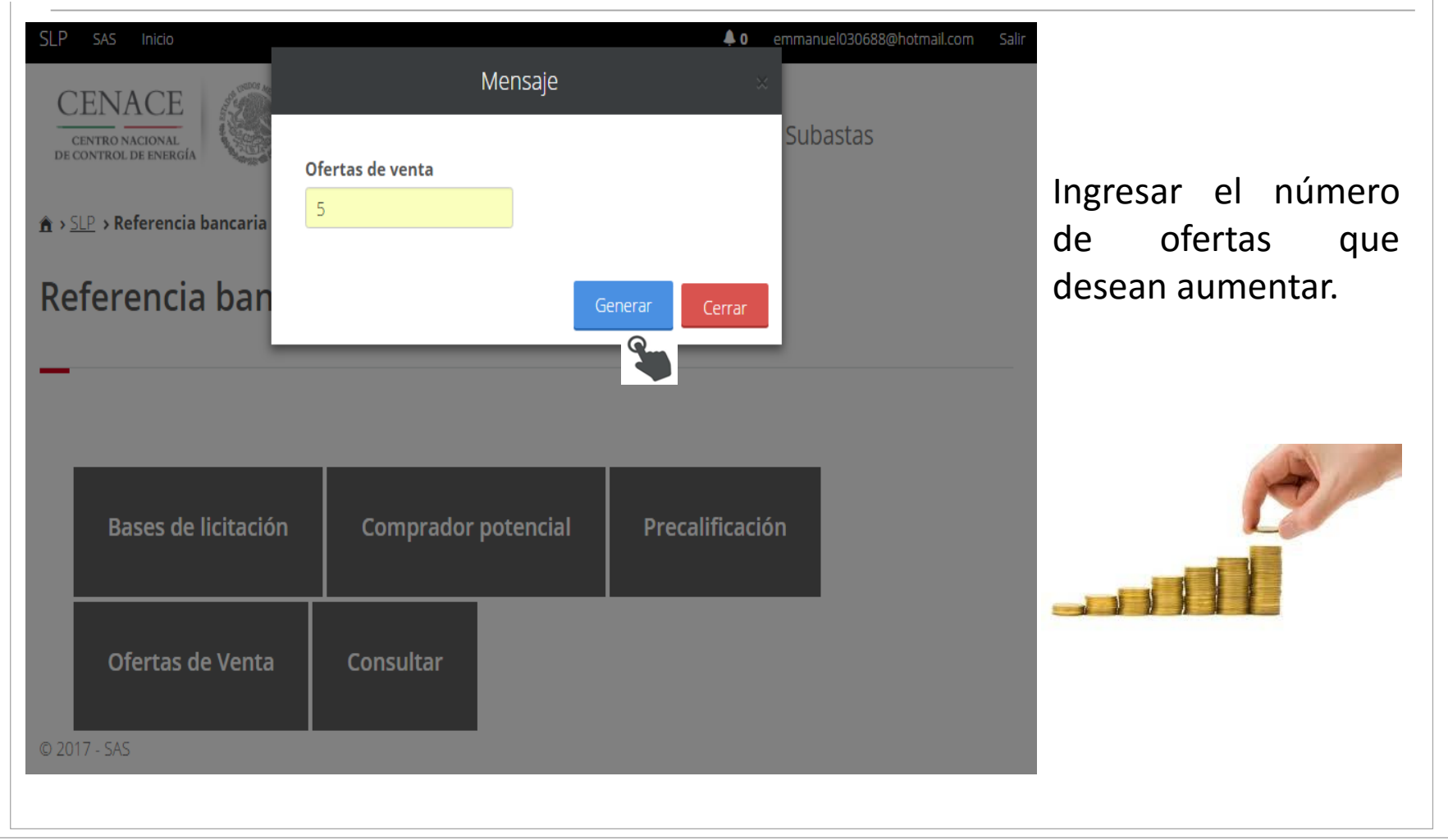

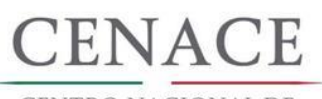

CENTRO NACIONAL DE Control de Energía

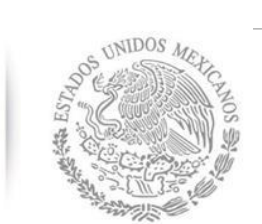

| SLP sas Inicio<br>Ofertas de venta                                                                                                    |                                                                                                    | <b>↓ 0</b> emmanuel030688@hotmail.com S                                           | Se genera la referencia<br>bancaria del pago de<br>precalificación de ofertas |
|----------------------------------------------------------------------------------------------------|----------------------------------------------------------------------------------------------------|-----------------------------------------------------------------------------------|-------------------------------------------------------------------------------|
| Información de Pago                                                                                                    |                                                                                                    |                                                                                   | de venta                                                                      |
| Datos de Facturad<br>Nombre o razón social: CANALES CEN<br>RFC: CACEO10101XL2<br>Estado: MICHOACÁN<br>Código postal: 58060<br>Importe | ITRALES ESPECIALES S.A. DE C.V.<br>Calle: HOLANDA 23<br>Municipio: MORELIA<br>Correo electrónico de notificación: en | <b>Colonia:</b> VILLA UNIVERSIDAD<br>Imanuel030688@hotmail.com                    | BANCO                                                                         |
| Referencia bancaria: SLP2017010062<br>Folio único: SLP2017010032<br>Monto: \$143,599.40                                               | 32239A66<br><b>Fecha límite de pago:</b> 31/08/2017<br><b>Iva: \$</b> 22,975.90                                      | Número de ofertas: 5<br>Pago: Ofertas de venta<br>Total: \$166,575.30<br>Regresar |                                                                               |

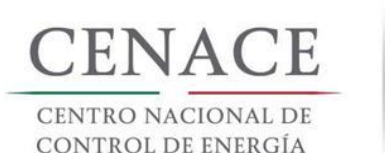

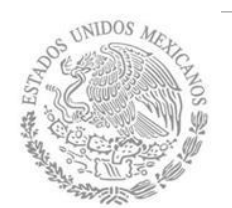

#### • emmanuel030688@hotmail.com Salir

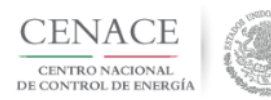

Inicio

**SAS** Sistema de Administración de Subastas

▲ > <u>SLP</u> > <u>Referencia bancaria</u> > Consulta

#### Consulta

SAS

SLP

#### Folio único: SLP2017010032

Así deberá aparecer en la pantalla de consulta, bases pagadas, precalificación de ofertas de venta pagadas, Ofertas de ventas pagadas (referencia uno) y Ofertas de venta (referencia dos) aun sin pagar.

Pagos

|                                      |                       | Total        | Pagado | Formato de pago | Comprobante de pago |
|--------------------------------------|-----------------------|--------------|--------|-----------------|---------------------|
| Bases de licitación                  | SLP201701005932237A17 | \$33,315.06  | 1      | Ŧ               | Ŧ                   |
| Precalificación de ofertas de ventas | SLP201701006032231A33 | \$333,150.55 | 1      | <u>+</u>        | Ŧ                   |
| Ofertas de venta                     | SLP201701006132236A14 | \$333,150.61 | <      | <u>+</u>        | <u>+</u>            |
| Ofertas de venta                     | SLP201701006232239A66 | \$166,575.30 | ×      | <u>.</u>        |                     |

© 2017 - SAS

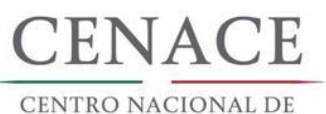

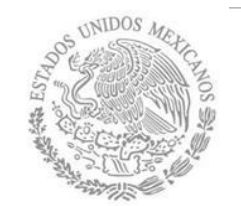

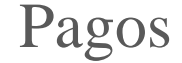

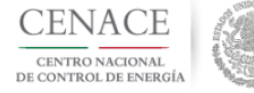

CENTRO NACIONAL DE CONTROL DE ENERGIA REFERENCIA DE PAGO - OFERTAS DE VENTA

| INFORMACIÓN CUENTA BANCARIA - PAGO EN VENTANILLA |                                       |  |
|--------------------------------------------------|---------------------------------------|--|
| Beneficiario:                                    | CENTRO NACIONAL DE CONTROL DE ENERGÍA |  |
| Número de Referencia:                            | SLP201701007732239A51                 |  |
| Importe Total:                                   | \$166,575.3                           |  |
| Banco:                                           | Banco Santander (México) S.A.         |  |
| Convenio:                                        | 5516                                  |  |
| Cuenta:                                          | 65504692743                           |  |

| INFORMACIÓN CUENTA BANCARIA - TRANSFERENCIA MISMO BANCO (SANTANDER) |                                       |  |  |
|---------------------------------------------------------------------|---------------------------------------|--|--|
| Beneficiario:                                                       | CENTRO NACIONAL DE CONTROL DE ENERGÍA |  |  |
| Número de Referencia:                                               | SLP201701007732239A51                 |  |  |
| Importe Total:                                                      | \$166,575.3                           |  |  |
| Banco:                                                              | Banco Santander (México) S.A.         |  |  |
| Cuenta:                                                             | 65504692743                           |  |  |

| INFORMACIÓN CUENTA BANCARIA - TRANSFERENCIAS INTERBANCARIAS |                                       |  |  |
|-------------------------------------------------------------|---------------------------------------|--|--|
| Beneficiario:                                               | CENTRO NACIONAL DE CONTROL DE ENERGÍA |  |  |
| Número de Referencia:                                       | SLP201701007732239A51                 |  |  |
| Importe Total:                                              | \$166,575.3                           |  |  |
| Banco:                                                      | Banco Santander (México) S.A.         |  |  |
| Cuenta CLABE:                                               | 014180655046927437                    |  |  |

Campos en los cuales se ingresa la referencia de pago dependiendo cada banco

- Referencia

- Concepto

Motivo de pago

Concepto SPEI

Concepto de pago

- Referencia beneficiario

#### VER ANEXO I PARA VER EL INSTRUCTIVO DE PAGOS DE BANCOS

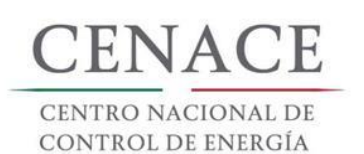

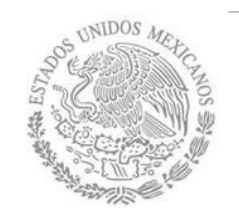

# Pagos

| SLP SAS Inicio                                         | 🔶 0 emmanuel030688@hotmail.com Salir            |                                                                                     |  |  |
|--------------------------------------------------------|-------------------------------------------------|-------------------------------------------------------------------------------------|--|--|
| CENACE<br>CENTRO NACIONAL<br>DE CONTROL DE ENERGÍA     | <b>SAS</b> Sistema de Administración de Subasta | Una vez realizado y<br>s verificado el pago<br>cambia el estado del                 |  |  |
| ▲ > <u>SLP</u> > <u>Referencia bancaria</u> > Consulta |                                                 | pago en la pantalla de                                                              |  |  |
| Consulta                                               |                                                 | consulta, Veinticuatro<br>horas después se                                          |  |  |
| Folio único: SLP2017010032                             |                                                 | validará el pago y el<br>participante podrá<br>descargar el<br>comprobante de pago. |  |  |
| Pago Referencia ha                                     | ncaria Total Pagado Formato de nago Co          | mprobante de pago                                                                   |  |  |

| Pago                                 | Referencia bancaria   | Total        | Pagado | Formato de pago | Comprobante de pago |
|--------------------------------------|-----------------------|--------------|--------|-----------------|---------------------|
| Bases de licitación                  | SLP201701005932237A17 | \$33,315.06  | ×      | <u>+</u>        | Ŧ                   |
| Precalificación de ofertas de ventas | SLP201701006032231A33 | \$333,150.55 | <      | <u>+</u>        | <u>+</u>            |
| Ofertas de venta                     | SLP201701006132236A14 | \$333,150.61 | <      | <u>+</u>        | <u>+</u>            |
| Ofertas de venta                     | SLP201701006232239A66 | \$166,575.30 | *      | Ŧ               | Ŧ                   |

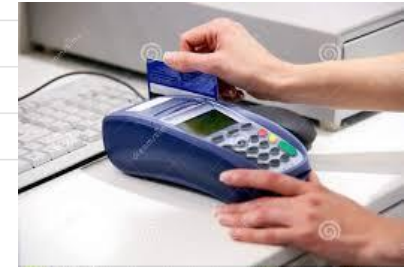

© 2017 - SAS

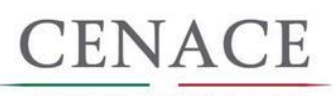

CENTRO NACIONAL DE CONTROL DE ENERGÍA

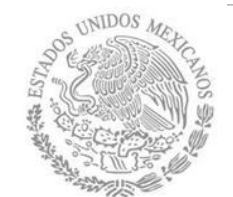

## Anexo I Pago en Bancos

#### **BBVA** Bancomer

28/01/2016 4:53:34 PM

COMPROBANTE

Traspasos a otros bancos - Realizar una operación - Cuentas con / sin chequera

#### SOL DE INSURGENTES S D RL DE CV

28/01/2016

#### Resultado del traspaso

| Cuenta de retire        | D: 0193226190                            |
|-------------------------|------------------------------------------|
| Tipo de operación       | n: Interbancario con / sin chequera      |
| Banco destino           | D: SANTANDER                             |
| Cuenta de depósite      | 014180655046927437                       |
| Nombre del beneficiario | ASOCIACION MEXICANA DE ENERGIA SOLAR FOT |
| Nombre corte            | D: ASOCIACION                            |
| Importe                 | e: \$31,342.57                           |
| Fecha de operación      | n: 28/01/2016                            |
| Forma de depósito       | D: MISMO DIA (SPEI)                      |
| Concepto de page        | p: SLP0101001526315A41                   |
| Referencia numérica     | a: 0101001                               |
| Clave de rastre         | D: BNET01001601280002131750              |
| Hora de Operación       | n: 16:53:34                              |
| Folio de interne        | t: 2321238212                            |
|                         |                                          |

Puedes obtener tu Comprobante Electrónico de Pago (CEP) en la pagina de Banxico.
 <u>https://www.banxico.org.mx/cep/</u>

El traspaso se encuentra en proceso de validación y aplicación, le recomendamos verificar el depósito en el banco destino.

BBVA BANCOMER, S.A., INSTITUCION DE BANCA MULTIPLE, GRUPO FINANCIERO BBVA BANCOMER.

Cerrar

Imprimir
# CENACE

#### CENTRO NACIONAL DE CONTROL DE ENERGÍA

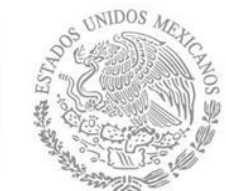

### Anexo I Pago en Bancos

| BBVA Bancomer                   |                                            |                            |                                  |
|---------------------------------|--------------------------------------------|----------------------------|----------------------------------|
| Bancomer net cash               |                                            |                            |                                  |
| Fecha de Consulta               | 27/01/2016 12:02:04 PM                     | Contrato                   | 00422541                         |
|                                 |                                            | Nombre del cliente         | SFM HOLDING SA PI DE CV          |
| PDVA Ransomer - Dage Interhan   | ente                                       |                            |                                  |
| BBVA Balcollel • Pago Interball | On                                         | eración Exitosa            |                                  |
|                                 | чр.                                        |                            |                                  |
|                                 | DATO                                       | OS DEL FIRMANTE            |                                  |
| Usuario                         | ADMIN1                                     | Poder                      | 100%                             |
|                                 | DATOS                                      | DE LA OPERACIÓN            |                                  |
| Tipo de operación               | Grupo Pago Interbancario                   |                            |                                  |
| Descripción                     | EPE 27 01 16                               | Importe                    | 31,335.15                        |
| Cuenta de retiro                | 0185120772                                 | Cuenta de depósito         | 014180655046927437               |
| Divisa de la cuenta             | MXP                                        | Divisa de la cuenta        | MXP                              |
| Titular de la cuenta            | ENERGIA Y PROYECTOS<br>EOLICOS SAPI DE CV  | Titular de la cuenta       | CENTRO NACIONAL DE<br>CONTROL DE |
| Banco beneficiario              | SANTANDER                                  | Disponibilidad de pago     | Mismo Dia                        |
| Fecha de creación               | 27/01/2016                                 | Fecha de aplicación        | 27/01/2016                       |
| Motivo de pago                  | SLP0101000626305A20                        | teferencia                 |                                  |
| Hora de aplicación              | 12:01:55                                   |                            |                                  |
|                                 | DATOS DE CONFIRN                           | IACIÓN DE LA TRANSFERENCIA |                                  |
| Folio Interbancario             |                                            | Clave de Rastreo           | 002601001601270000034132         |
| Folio de Firma                  | 0027528203                                 | Folio Unico                | I411201601271201550010432960     |
|                                 |                                            |                            |                                  |
|                                 | ESTA                                       | ADO OPERACIÓN              |                                  |
| Porcentaje                      | 100%                                       | Estado                     | OPERADO                          |
| BBVA, S.A., INSTITUCION DE B    | ANCA MULTIPLE, GRUPO FINANCIERO BBVA BANCO | MER                        |                                  |
|                                 |                                            |                            | Internet                         |

www.bancomernetcash.com

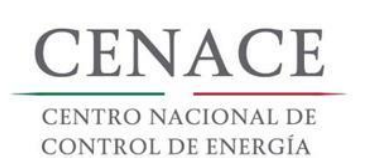

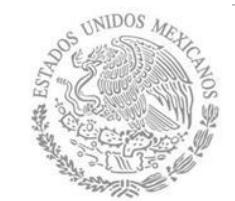

## Anexo I Pago en Bancos

|                                  |               | (               | CARGO A CUENT     |
|----------------------------------|---------------|-----------------|-------------------|
| Danco                            |               |                 | 135727            |
| Nombre del Cliente               |               | Fecha           | Hora              |
| TORREONCITOS SOLAR PV, S.A. D    | DE C.V.       | 2016/01/28      | 12:38:41          |
| Numero de Cuenta                 |               | Importe         | 31,342.5          |
| 059180001762800007               |               |                 |                   |
| Clave de Rastreo                 | Paquete Envio |                 |                   |
| 002435683                        | 572253 1      |                 |                   |
|                                  |               | Nume            | ero de Referencia |
| Con esta fecha hemos cargado a s |               | 0017628         |                   |
| CUENTA CLABE 014 1000000409274   |               | OMAR ARIEL PERE | Z GONZALEZ        |
|                                  | Realizo       | Autori          | zo                |
|                                  |               | COPIA           | CLIENTE           |
|                                  |               |                 |                   |
|                                  |               |                 |                   |

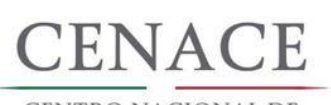

CENTRO NACIONAL DE Control de Energía

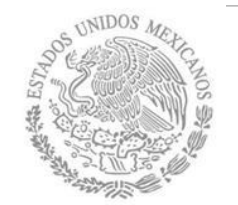

## Anexo I Pago en Bancos

| Sangu Canalia                | lai i                                                                                                    |                                                                                                    |   |  |  |
|------------------------------|----------------------------------------------------------------------------------------------------|----------------------------------------------------------------------------------------------------|---|--|--|
| iércoles 27 de Enero del 201 | 6, 11:36:56 AM Centro de México                                                                                                    |                                                                                                    |   |  |  |
|                              |                                                                                                    |                                                                                                    |   |  |  |
| Transferencia a otras cue    | ntas                                                                                                    |                                                                                                    | 7 |  |  |
|                              |                                                                                                    |                                                                                                    |   |  |  |
| Cliente                      | 96                                                                                                    | 182913                                                                                                    |   |  |  |
| Razón Social                 | GR                                                                                                    | EENBERG TRAURIG SC                                                                                          |   |  |  |
|                              |                                                                                                    |                                                                                                    |   |  |  |
|                              |                                                                                                    |                                                                                                    | _ |  |  |
| Su transferenzia ha sido Au  |                                                                                                    |                                                                                                    |   |  |  |
| ou transferencia na suo Aj   | alcado con número de autorización 104656.                                                                                                    |                                                                                                    |   |  |  |
| -                            |                                                                                                    |                                                                                                    |   |  |  |
| Autorizadores                | Usuario 01                                                                                                    | DAMASO CABANAS LAUREL                                                                                       |   |  |  |
|                              | Usuario 05                                                                                                    | ADRIAN MELENDEZ CRUZ                                                                                        |   |  |  |
|                              |                                                                                                    |                                                                                                    |   |  |  |
| -                            |                                                                                                    |                                                                                                    | 7 |  |  |
| Cuentas                      | Cuenta retiro                                                                                                    |                                                                                                    |   |  |  |
|                              | GREENBERG TRAURIG SC - 7008                                                                                                    |                                                                                                    |   |  |  |
|                              | Cuenta de depósito o beneficiario                                                                                                    | Cuenta de depósito o beneficiario                                                                           |   |  |  |
|                              |                                                                                                    | Nombre: CENTRO NACIONAL DE CONTROL                                                                          |   |  |  |
|                              | SANTANDER - MXN 014180655048                                                                                                    | 927437 DE ENERGIA                                                                                           |   |  |  |
|                              |                                                                                                    |                                                                                                    |   |  |  |
|                              |                                                                                                    |                                                                                                    |   |  |  |
| Datos de la                  | Importe NXN                                                                                                    | \$ 31 335 15                                                                                                |   |  |  |
| Datos de la<br>transferencia | Importe MXN                                                                                                    | \$ 31,335.15<br>2630/602                                                                                    |   |  |  |
| Datos de la<br>transferencia | Importe MXN<br>Número de referencia<br>Concepto del pago                                                                                      | \$ 31,335.15<br>2630/902<br>SLP0101002226305A02                                                             |   |  |  |
| Datos de la<br>transferencia | Importe MXN<br>Número de referencia<br>Concepto del pago<br>Clave de rastreo                                                                  | \$ 31,335.15<br>2630502<br>SLP0101002226305A02<br>085901048560302769                                        |   |  |  |
| Datos de la<br>transferencia | Importe MXN<br>Número de referencia<br>Concepto del pago<br>Clave de rastreo<br>Tipo de cuenta                                                | \$ 31,335.15<br>2630502<br>SLP0101002226305A02<br>085901048560302769<br>CLABE                               |   |  |  |
| Datos de la<br>transferencia | Importe MXN<br>Número de referencia<br>Concepto del pago<br>Clave de rastreo<br>Tipo de cuenta<br>Tipo de beneficiario                        | \$ 31,335.15<br>2630502<br>SLP0101002226305A02<br>085901048560302769<br>CLABE<br>Persona Moral              |   |  |  |
| Datos de la<br>transferencia | Importe MXN<br>Número de referencia<br>Concepto del pago<br>Clave de rastreo<br>Tipo de cuenta<br>Tipo de beneficiario<br>Fecha de aplicación | \$ 31,335.15<br>2630502<br>SLP0101002226305A02<br>085901048560302769<br>CLABE<br>Persona Moral<br>Mismo Día |   |  |  |

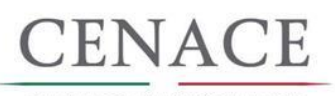

CENTRO NACIONAL DE CONTROL DE ENERGÍA

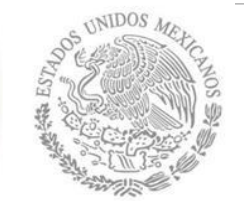

#### Anexo I Pago en Bancos

#### **BANORTE**

#### Reporte de Transferencias SPEI

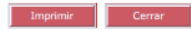

BANCO MERCANTIL DEL NORTE S.A. RFC: BMN-930209-927

14/01/2016 05:23 P.M.

| Cuenta/ CLABE Ordenante    | 0408239156                                   |  |
|----------------------------|----------------------------------------------|--|
| Nombre del Ordenante       | ASI ENERGIA VERDE INTERNACIONAL SA DE CV     |  |
| RFC o CURP del Ordenante   | AEV131205636                                 |  |
| Moneda                     | МХР                                          |  |
| ID Tercero                 | 1 S Prov                                     |  |
| Nombre del Beneficiario    | Centro Nacional de Control de Energia CENACE |  |
| Cuenta/ CLABE Beneficiario | 014180655046927437                           |  |
| RFC Beneficiario           | CNC140828PQ4                                 |  |
| Banco Destino              | Santander                                    |  |
| Importe a Transferir       | \$31,245.97                                  |  |
| IVA                        | \$0.00                                       |  |
| Fecha Aplicación           | 14/01/2016                                   |  |
| Número de Referencia       | 36                                           |  |
| Concepto de Pago           | SLP0101001026177A66                          |  |
| Clave de Rastreo           | 8846APA7201601140307530632                   |  |
| Confirmación               | OK. OPERACION EFECTUADA                      |  |
| Comisión                   | \$8.90                                       |  |
| IVA Comisión               | \$1.42                                       |  |
| Capturó                    | Robert Gracia                                |  |
| Fecha Captura              | 14/01/2016 17:16:24 p.m.                     |  |
| Ejecutó                    | Robert Gracia                                |  |
| Fecha de Ejecución         | 14/01/2016 17:17:24 p.m.                     |  |
| Autorizó 1:                |                                              |  |
| Fecha Autorización 1:      |                                              |  |
| Autorizó 2:                |                                              |  |
| Fecha Autorización 2:      |                                              |  |
| Autorizó 3:                |                                              |  |
| Fecha Autorización 3:      |                                              |  |
| AutExcepción 1:            |                                              |  |
| Fecha AutExcepción 1:      |                                              |  |
| AutExcepción 2:            |                                              |  |
| Fecha AutExcepción 2:      |                                              |  |
| Modo de Ejecución          | Individual                                   |  |
| Nombre del Archivo         |                                              |  |
|                            |                                              |  |